## FUJIFILM

# DIGITAL CAMERA

## คู่มือผู้ใช้ (การทำงานพื้นฐาน)

ขอขอบคุณที่เลือกซื้อผลิตภัณฑ์นี้

## เว็บไซต์ผลิตภัณฑ์:

http://fujifilm-x.com/x30/

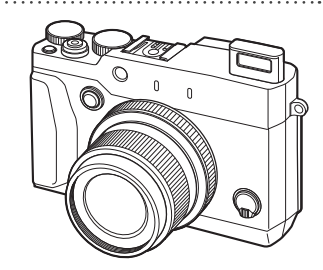

ก่อนที่จะเริ่มต้น ขั้นแรก การถ่ายรูปพื้นฐานและการเล่น ส่วนต่าง ๆ ของกล้อง เมนู ภาคผนวก เพื่อความปลอดภัยของคุณ

BL04833-100

🔳 คู่มือผลิตภัณฑ์:

http://fujifilm-dsc.com/manuals/

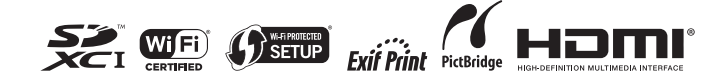

## ก่อนที่จะเริ่มต้น

## <u>อุปกรณ์เสริมที่มีให้</u>

ต่อไปนี้เป็นสิ่งที่รวมมากับกล้องของคุณ:

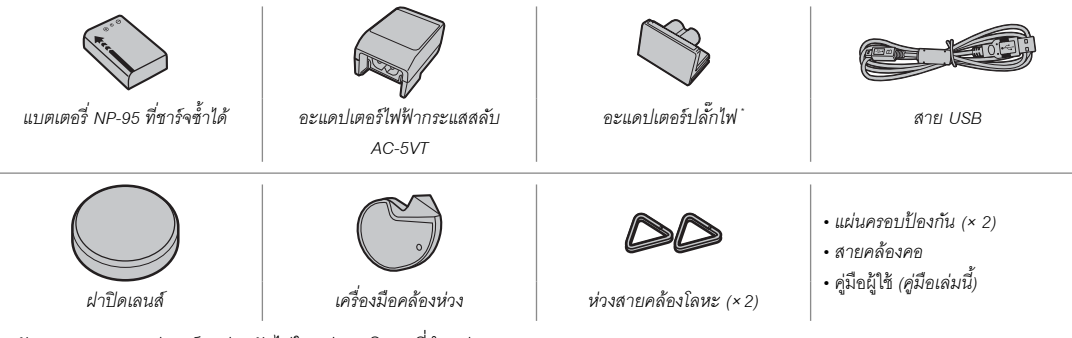

\* ลักษณะของอะแดปเตอร์จะต่างกันไปในแต่ละภูมิภาคที่จำหน่าย

## <u>สัญลักษณ์และข้อตกลง</u>

คู่มือนี้มีการใช้สัญลักษณ์ต่อไปนี้:

- ① ควรอ่านข้อมูลนี้ก่อนที่จะใช้งานเพื่อให้สามารถใช้งานได้อย่างถูกต้อง
- 🗣 ข้อมูลเพิ่มเติมที่อาจมีประโยชน์เมื่อใช้กล้อง

## <u>การ์ดหน่วยความจำ</u>

สามารถเก็บภาพไว้ในการ์ดหน่วยความจำ SD, SDHC และ SDXC ที่เป็นอุปกรณ์เสริม ซึ่งในคู่มือนี้เรียกว่า "การ์ดหน่วยความจำ"

## <u>การดูแลผลิตภัณฑ์</u>

เพื่อรักษากล้องให้อยู่ในสภาพดีอยู่เสมอ โปรดใช้ผ้าแห้งเนื้อนุ่มเซ็ดทำความสะอาดตัวกล้องหลังจากใช้งานทุกครั้ง ห้ามใช้ แอลกอฮอล์ ทินเนอร์ หรือสารระเหยอื่นๆ ที่อาจทำให้ผลิตภัณฑ์หนังบนตัวกล้องเปลี่ยนสีหรือเสียรูปได้ หากมีของเหลวบนกล้อง ถ่ายรูป ควรเซ็ดออกทันทีด้วยผ้าแห้งเนื้อนุ่ม ใช้เครื่องเป่าลมเพื่อขจัดฝุ่นออกจากหน้าจอ ระมัดระวังเพื่อหลีกเลี่ยงการเกิดรอยขีด ข่วน จากนั้นเซ็ดเบาๆ ด้วยผ้าแห้งเนื้อนุ่ม สามารถขจัดคราบที่หลงเหลืออยู่โดยการเซ็ดเบาๆ ด้วยกระดาษทำความสะอาดเลนส์ของ FUJIFILM โดยใช้น้ำยาทำความสะอาดเลนส์เล็กน้อย การป้องกันฝุ่นเข้าสู่กล้อง

#### สารบัญ

| า่อนชื่อมอื่นขึ้น                 |   |
|-----------------------------------|---|
| แตหน่สราวทุณท                     |   |
| อุปกรณ์เสริมที่มีให้              | 2 |
| เกี่ยวกับคู่มือฉบับนี้            |   |
| สัญลักษ <sup>ั</sup> ณ์และข้อตกลง | 3 |
| การ์์ดหน่วยความจำ                 | 3 |
| การดูแลผลิตภัณฑ์                  | 4 |
|                                   |   |

#### ขั้นแรก

| การต่อสายคล้อง6                         |
|-----------------------------------------|
| การใส่แบตเตอรื่และการ์ดหน่วยความจำ      |
| การชาร์จแบตเตอรี่10                     |
| การเปิดและปิดกล้อง                      |
| การตั้งค่าพื้นฐาน14                     |
| การถ่ายรูปพื้นฐานและการเล่น             |
| การถ่ายรูป                              |
| การดูภาพ                                |
| การดูรูปภาพแบบเต็มเฟรม18                |
| การดูข้อมูลรูปภาพ19                     |
| ซูมการเล่น20                            |
| การเล่นแบบหลายเฟรม21                    |
| การลบรูปภาพ                             |
| ทีละภาพ22                               |
| ภาพที่เลือก23                           |
| ทุกภาพ23                                |
| การบันทึกภาพยนตร์เบื้องต้น และการเล่น24 |
| การบันทึกภาพยนตร์ความละเอียดสูง (HD)24  |
| การดูภาพยนตร์24                         |
| การดูภาพบนคอมพิวเตอร์25                 |
| ส่วนต่าง ๆ ของกล้อง                     |
| ส่วนต่าง ๆ ของกล้อง                     |

| ปุ่มตัวเลือก                     | 28 |       |
|----------------------------------|----|-------|
| แป้นหมุนเลือกโหมด                | 28 |       |
| แป้นหมุนเลือกคำสั่ง              | 29 |       |
| วงแหวนควบคุม                     | 29 |       |
| ปุ่ม VIEW MODE                   | 30 | ъ.    |
| ้จอภาพ LCD                       | 31 | อน    |
| การปรับไดออปเตอร์                | 31 | ที่จะ |
| ไฟแสดงสถานะ                      | 31 | S13.  |
| จอแสดงผลของกล้อง                 | 32 | นต์   |
| การถ่ายรูป: จอภาพ LCD/ช่องมองภาพ | 32 | 2     |
| การเล่น                          | 34 |       |
|                                  |    |       |
| เมนู                             |    |       |

| การใช้เมนู: โหมดถ่ายรูป                         |    |
|-------------------------------------------------|----|
| การใช้เมนูถ่ายรูป                               |    |
| ตัวเลือกของเมนูถ่ายรูป                          |    |
| การใช้เมนู: โหม <sup>้</sup> ดเล่น <sup>์</sup> |    |
| การใช้เม <sup>ื</sup> ้นเล่น                    |    |
| ตัวเลือกของเมนูเล่น                             | 4( |
| เมนูตั้งค่า                                     | 41 |
| การใช้เมนตั้งค่า                                | 41 |
| ตัวเลือกของเมนูตั้งค่า                          |    |
|                                                 |    |

#### ภาคผนวก

| FUJIFILM X30 ข้อมูลผลิตภัณฑ์ |    |
|------------------------------|----|
| แอพพลิเคชันฟรี FUJIFILM      |    |
| การดแลรักษากล้อง             | 45 |
| การเก็บและการใช้งาน          | 45 |
| การเดิมทาง                   |    |
| 11 10 001 100 11 14          |    |

#### เพื่อความปลอดภัยของคุณ

| หมายเหตุเพื่อความปลอดภัย | 46 |
|--------------------------|----|
| ประกาศ                   | 51 |

## ขั้นแรก

### การต่อสายคล้อง

ติดห่วงสายคล้องเข้ากับกล้องจากนั้นให้ติดเข้ากับสายคล้อง

#### 1 เปิดห่วงสายคล้อง

ใช้เครื่องมือคล้องห่วงเพื่อเปิดห่วงสายคล้อง ตรวจสอบให้ แน่ใจว่าเครื่องมือและห่วงอยู่ในแนวตามที่แสดง

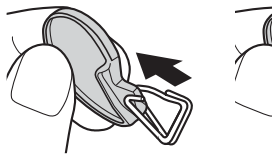

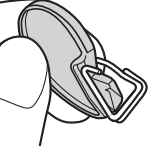

① เก็บเครื่องมือไว้ในที่ปลอดภัย คุณอาจจำเป็นต้องใช้เพื่อเปิด ห่วงสายคล้องเมื่อถอดสายคล้อง

## 2 ใส่ห่วงคล้องเข้าในรูสำหรับสายคล้อง

เกี่ยวรูสำหรับสายคล้อ<sup>ิ</sup>งเข้าไปในห่วงที่เปิดอยู่ นำเครื่องมือ ออก ใช้อีกมือหนึ่งจับห่วงให้เข้าที่

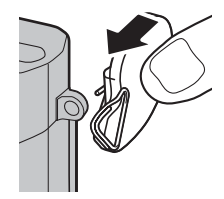

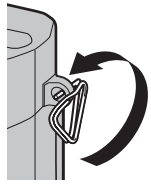

**3** ร้อยห่วงเข้าไปในรูสำหรับสายคล้อง

หมุนห่วงไปรอบๆ รูสำหรับสาย คล้องจนกระทั่งห่วงปิดสนิท

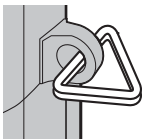

#### 4ใส่แผ่นครอบป้องกัน

วางแผ่นครอบป้องกันไว้เหนือรูสำหรับคล้องสายตามที่ แสดง โดยใช้ด้านสีดำของแผ่นครอบหันเข้าไปทางกล้อง ทำ ซ้ำขั้นตอนที่ 1-4 สำหรับคล้องสายรูที่สอง

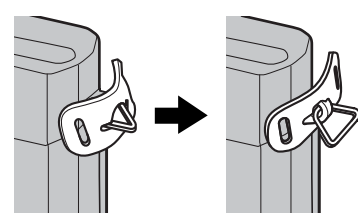

#### 5 ใส่สายคล้อง

ใส่สายคล้องผ่านแผ่นครอบป้องกันและห่วงสายคล้อง

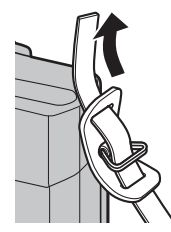

## 6 ดึงสายคล้องให้แน่น

ดึงสายคล้องให้แน่นตามภาพ ทำซ้ำขั้นตอนที่ 5-6 สำหรับ คล้องสายรูที่สอง

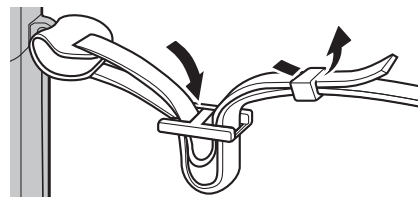

① เพื่อป้องกันกล้องตก ให้ตรวจสอบว่าสายคล้องแน่นดีแล้ว

## [การใส่แบตเตอรี่และการ์ดหน่วยความจำ

ใส่แบตเตอรี่และการ์ดหน่วยความจำตามที่อธิบายด้านล่างนี้

## 1 เปิดฝาครอบช่องใส่แบตเตอรื่

เลื่อนสลักฝาครอบช่องใส่แบตเตอรี่ตามที่แสดงแล้วเปิดฝา ครอบช่องใส่แบตเตอรี่

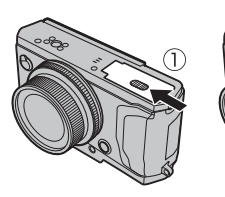

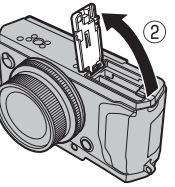

- ① อย่าเปิดฝาช่องใส่แบตเตอรี่ขณะที่กล้องเปิดอยู่ ถ้าไม่ปฏิบัติ ตามข้อควรระวังนี้จะทำให้ไฟล์ภาพหรือการ์ดหน่วยความจำ เสียหาย
- ① อย่าใช้แรงมากเกินไปในการเปิดและปิดฝาปิดช่องใส่ แบตเตอรี่

## **2** ใส่แบตเตอรื่

ใช้แบตเตอรี่โดยกดสลักแบตเตอรี่ไว้ด้านหนึ่ง ใส่หน้าสัมผัส ของแบตเตอรี่ก่อนในทิศทางที่แสดงด้วยลูกศร ตรวจสอบว่า ปิดสลักแบตเตอรี่แน่นดีแล้ว

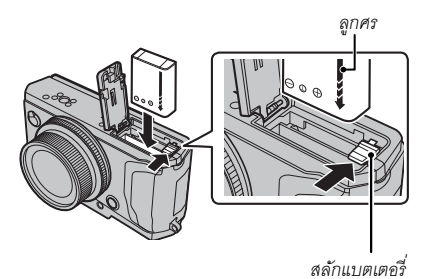

① ใส่ขั้วแบตเตอรี่ตามแนวที่แสดง ห้ามใช้แรงในการใส่ แบตเตอรี่กลับด้านหรือผิดขั้ว แบตเตอรี่จะเลื่อนเข้าที่ได้ อย่างง่ายดายถ้าถูกขั้ว

#### 3 ใส่การ์ดหน่วยความจำ

จับการ์ดหน่วยความจำในทิศทางที่แสดง เลื่อนเข้าที่ให้คลิก เข้าสู่ส่วนหลังของข่อง

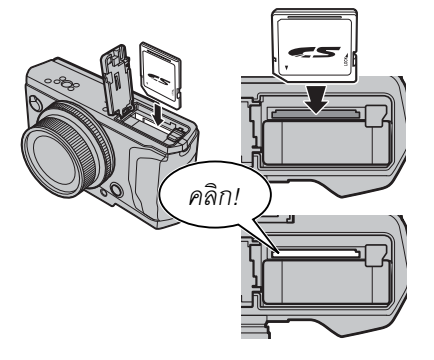

① โปรดตรวจสอบว่าการ์ดอยู่ในทิศทางที่ถูกต้องอย่าใส่การ์ด โดยเอียงหรือใช้แรง หากใส่การ์ดหน่วยความจำไม่ถูกต้องหรือ ไม่ได้ใส่การ์ดหน่วยความจำ 🚯 จะปรากฏในจอภาพ LCD และจะใช้หน่วยความจำภายในสำหรับการบันทึกและการเล่น 4 ปิดฝาของช่องใส่แบตเตอรื่

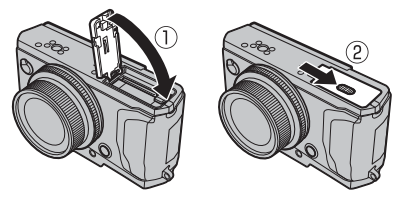

การถอดแบตเตอรี่และการ์ดหน่วยความจำ ก่อนที่จะถอดแบตเตอรี่หรือการ์ดหน่วยความจำ โปรด ปิดกล้อง และเปิดฝาของซ่องใส่แบตเตอรี่ ในการนำแบตเตอรี่ออก ให้กดสลักของ แบตเตอรี่ไปทางด้านข้าง และเลื่อน แบตเตอรี่ออกจากกล้องดังที่แสดง

ในการนำการ์ดหน่วยความจำออก ให้ กดเข้าและค่อยๆ ปล่อยออก การ์ดจะ สามารถนำออกได้ด้วยมือ เมื่อถอดการ์ด หน่วยความจำ การ์ดอาจหลุดออกจาก ช่องเร็วเกินไป ใช้นิ้วมือจับและค่อยๆ นำ การ์ดออก

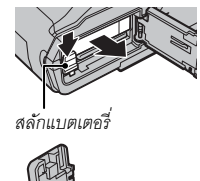

## การชาร์จแบตเตอรื่

แบตเตอรี่ที่จำหน่ายให้ไม่มีการซาร์จประจุไว้ โปรดชาร์จแบตเตอรี่ก่อนที่จะใช้ กล้องจะซาร์จแบตเตอรี่จากภายในเครื่อง

- กล้องนี้ใช้แบตเตอรี่ NP-95 ที่ชาร์จซ้ำได้
- แบตเตอรี่ใช้เวลาประมาณ 4 ชั่วโมง 30 นาทีในการชาร์จให้เต็ม

## ต่ออะแดปเตอร์ปลั๊กไฟเข้ากับอะแดปเตอร์ ไฟฟ้ากระแสสลับ

ต่ออะแดปเตอร์ปลั๊กไฟตามที่แสดง ตรวจสอบว่าเสียบอะ แดปเตอร์เข้าไปในขั้วกระแสไฟสลับ จนสุดและมีเสียงคลิก เข้าที่

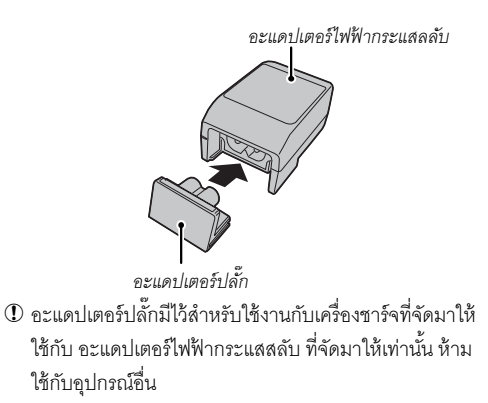

## **2** ชาร์จแบตเตอรี่

ต่อกล้องเข้ากับอะแดปเตอร์ไฟฟ้ากระแสสลับ ด้วยสาย USB ที่มีมาให้ จากนั้นต่ออะแดปเตอร์ไฟฟ้ากระแสสลับเข้า กับเด้ารับไฟฟ้าภายในอาคาร

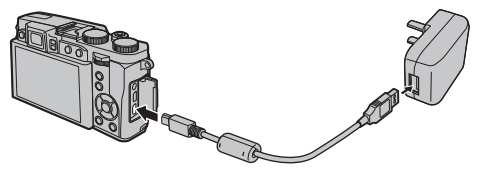

① โปรดตรวจสอบว่าขั้วต่ออยู่ในทิศทางที่ถูกต้อง และเสียบให้ สุด

ขั้นแรก

#### 🍉 สถานะการซาร์จ

ไอคอนแสดงสถานะแบตเตอรี่จะแสดงสถานะการชาร์จเมื่อกล้องเปิดอยู่ และไฟแสดงสถานะจะแสดงสถานะการชาร์จเมื่อกล้องปิดอยู่

| ไอคอนแสดงสถานะแบตเตอรึ่เมื่อกล้องเปิดอยู่ | ไฟแสดงสถานะเมื่อปิดเครื่อง | สถานะแบตเตอรื่            |
|-------------------------------------------|----------------------------|---------------------------|
| 🖽 (สีเหลือง)                              | เปิด                       | แบตเตอรี่กำลังชาร์จ       |
| • (สีเขียว)                               | ปิด                        | การชาร์จเสร็จสิ้น         |
| ๔!ี⊐ (สีแดง)                              | กระพริบ                    | แบตเตอรี่มีข้อผิดพลาด     |
| ไม่มีไอคอน                                | —                          | กำลังใช้แหล่งจ่ายไฟภายนอก |

🗣 กล้องจะใช้โหมดแหล่งจ่ายไฟฟ้าภายนอกหากกล้องกำลังเปิดขณะที่เสียบต่อเข้ากับกระแสไฟสลับ และใส่แบตเตอรี่

① แบตเตอรี่จะไม่สามารถทำการชาร์จได้หากกล้องอยู่ในโหมดถ่ายรูป

- 🛈 นำฝุ่นละอองออกจากขั้วของแบตเตอรี่ด้วยผ้าแห้งที่สะอาด หากไม่ปฏิบัติตามข้อควรระวังนี้จะทำให้แบตเตอรี่ไม่สามารถชาร์จได้
- 🛈 อย่าติดสติกเกอร์หรือวัตถุอื่นบนแบตเตอรี่ หากไม่ปฏิบัติตามข้อควรระวังนี้จะทำให้ไม่สามารถนำแบตเตอรี่ออกจากกล้องได้
- ① ห้ามลัดวงจรขั้วของแบตเตอรี่ แบตเตอรี่อาจมีความร้อนสูง
- ① อ่านข้อควรระวังใน "แบตเตอรี่และแหล่งจ่ายพลังงาน"
- 🛈 ใช้เครื่องซาร์จแบตเตอรี่ที่กำหนดให้ใช้กับแบตเตอรี่เท่านั้น หากไม่ปฏิบัติตามข้อควรระวังนี้จะทำให้ผลิตภัณฑ์ทำงานผิดพลาด
- ① ห้ามนำฉลากออกจากแบตเตอรี่หรือพยายามลอกหรือแกะกรอบภายนอก
- 🛈 แบตเตอรี่จะสูญเสียประจุไฟฟ้าไปข้าๆ เมื่อไม่ได้ใช้งาน ชาร์จแบตเตอรี่หนึ่งหรือสองวันก่อนการใช้งาน
- ① เวลาในการชาร์จอาจเพิ่มขึ้นเมื่ออุณหภูมิต่ำมากหรือสูงมาก

#### 🍉 การชาร์จผ่านคอมพิวเตอร์

\_ คุณสามารถชาร์จแบตเตอรี่ด้วยการเชื่อมต่อกล้องเข้ากับคอมพิวเตอร์ ต่อสาย USB ที่ให้มาตามภาพ ตรวจสอบให้แน่ใจว่าต่อสายเข้าแน่น

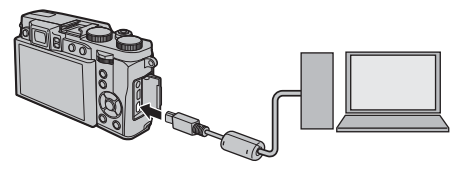

- ① เชื่อมต่อกล้องกับคอมพิวเตอร์โดยตรง ห้ามใช้ฮับ USB หรือแป้นพิมพ์
- ① ถ้าคอมพิวเตอร์พักการทำงานขณะที่ชาร์จ การชาร์จจะหยุดลง ในการชาร์จต่อไป ให้ปิดโหมดพักการทำงานของคอมพิวเตอร์ และถอดสาย USB จากนั้นเชื่อมต่อใหม่
- ① การชาร์จอาจทำไม่ได้สำหรับคอมพิวเตอร์ที่มีข้อกำหนด การตั้งค่า หรืออยู่ในเงื่อนไขบางอย่าง

### การเปิดและปิดกล้อง

การเปิดกล้อง ให้หมุนวงแหวนปรับซูมตามที่แสดงในภาพ หมุน วงแหวนปรับซูมไปยัง **OFF** เพื่อปิดการทำงานของกล้อง

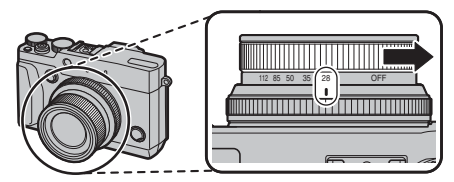

- กดปุ่ม D เพื่อเริ่มต้นการเล่น กดปุ่มชัตเตอร์ครึ่งทางเพื่อกลับสู่ โหมดถ่ายรูป
- กล้องจะปิดเครื่องอัตโนมัติหากไม่มีการใช้งานเป็นเวลาหนึ่งตามที่ เลือกไว้สำหรับ 22 จัดการใช้พลังงาน > ตั้งปิดเองในเมนูตั้งค่า การเปิดใช้งานใหม่หลังจากกล้องปิดการทำงานโดยอัตโนมัติ ให้ หมุนวงแหวนปรับชูมไปที่ OFF จากนั้นให้เปิดการทำงานของกล้อง
- ① รอยนิ้วมือและรอยอื่นๆ บนเลนส์หรือช่องมองภาพ อาจมีผลต่อ ภาพถ่ายหรือมุมมองขณะดูผ่านช่องมองภาพ โปรดรักษาเลนส์ และช่องมองภาพให้สะอาด

โปดกล้องในโหมดเล่น
ในการเปิดกล้องและเริ่มต้นการเล่น ให้กดปุ่ม เป็นเวลา
ประมาณหนึ่งวินาที

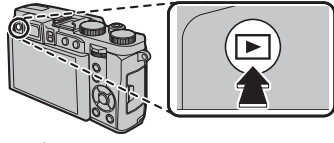

กดปุ่ม ▶ อีกครั้งเพื่อปิดกล้อง

① กล้องจะไม่ออกไปยังโหมดถ่ายรูปเมื่อกดปุ่มชัตเตอร์

| 🗣 ระดับแบตเตร   | อรื่                                                       |                                                             |
|-----------------|------------------------------------------------------------|-------------------------------------------------------------|
| 4               |                                                            | หลังจากเปิดกล้องแล้ว ให้ตรวจ<br>สอบระดับแบตเตอรี่ในจอแสดงผล |
| สัญลักษณ์       |                                                            | คำอธิบาย                                                    |
|                 | แบตเตอรี่ชาร์                                              | ้จใกล้จะเต็ม                                                |
|                 | แบตเตอรี่ชาร์                                              | ้จไปได้ประมาณสองในสาม                                       |
|                 | แบตเตอรี่ซาร์จไปได้ประมาณหนึ่งในสาม ซาร์จ<br>โดยเร็วที่สุด |                                                             |
| <b>เ</b> สีแดง) | แบตเตอรี่หมด                                               | ด ปิดกล้องและชาร์จแบตเตอรี่ใหม่                             |

## การตั้งค่าพื้นฐาน

ข้อความการเลือกภาษาจะปรากฏในครั้งแรกที่เปิดกล้อง ตั้ง ค่ากล้องตามที่อธิบายด้านล่าง (คุณสามารถตั้งเวลาใหม่ หรือ เปลี่ยนภาษาได้ตลอดเวลาโดยใช้ตัวเลือก **ⓒ วันที่/เวลา** หรือ ⓒ 言語/LANG. ในเมนูการตั้งค่า)

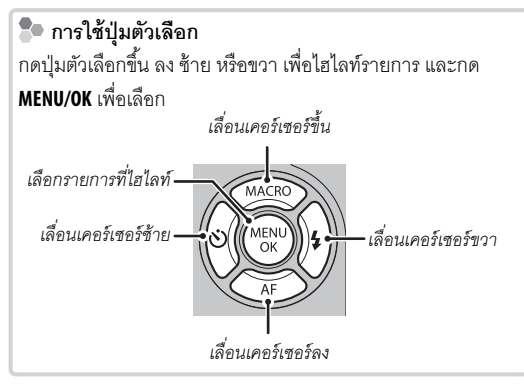

1 เปิดกล้อง

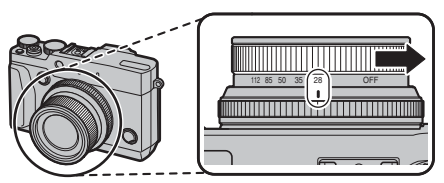

2 เลือกที่ภาษาและกด MENU/OK

| START MENU     |   |
|----------------|---|
| 229 言語/LANG.   | Ì |
| ENGLISH        |   |
| 日本語            |   |
| 中文简            |   |
| FRANCAIS       |   |
| DEUTSCH        |   |
|                |   |
| OK SET GARA NO |   |
|                |   |

กด DISP/BACK เพื่อข้ามขั้นตอนปัจจุบัน ขั้นตอนใดก็ตามที่ ข้ามไปจะปรากฏในครั้งถัดไปที่คุณเปิดกล้อง 3 วันที่และเวลาจะปรากฏ วันที่และเวลาจะปรากฏ กดปุ่ม ตัวเลือกทางซ้ายหรือขวาเพื่อเน้นปี เดือน วันที่ ชั่วโมง หรือ นาที และกดขึ้นหรือลงเพื่อเปลี่ยนค่า ในการเปลี่ยนลำดับ ของการแสดงปี เดือน และวันที่ ให้เน้นรูปแบบวันที่และกด ปุ่มตัวเลือกขึ้นหรือลง กด MENU/OK เมื่อการตั้งค่าสมบูรณ์

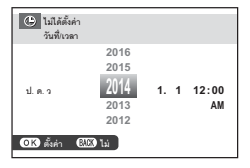

- 4 ตัวเลือกการจัดการพลังงานจะปรากฏ กดปุ่มตัวเลือกขึ้น หรือลงเพื่อเลือกตัวเลือกต่อไปนี้หนึ่งตัวเลือกแล้วกด MENU/ OK:
  - 🗗 เซฟพลังงาน: ประหยัดพลังงานแบตเตอรี่
  - ๒๖ ประสิทธิภาพสูง: เลือกเพื่อแสดงผลสว่างขึ้นและ ใฟกัสเร็วขึ้น
- ถ้าถอดแบตเตอรี่เป็นเวลานาน นาฬิกาของกล้องจะถูกตั้งค่าใหม่ และข้อความการเลือกภาษาจะปรากฏเมื่อเปิดกล้อง

## การถ่ายรูปพื้นฐานและการเล่น

## การถ่ายรูป

เนื้อหาในส่วนนี้ครอบคลุมพื้นฐานการถ่ายภาพในโหมด 📾 (SR AUTO ขั้นสูง)

## 1 เลือกโหมด 🕏⁺

หมุนแป้นหมุนเลือกโหมดไปที่ **ธ**ิา⁺ (**SR AUTO ขั้นสูง**) ข้อมูล ต่อไปนี้ปรากฏในหน้าจอ LCD

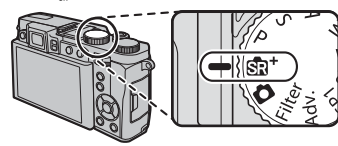

ไอคอนฉาก กล้องจะเลือกฉากที่เหมาะสมโดยอัตโนมัติ

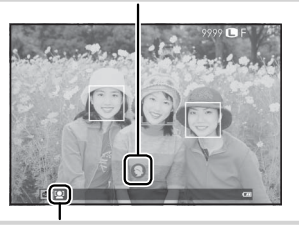

#### 🖢 ไอคอน 😫

์ ในโหมด 💁⁺ กล้องจะปรับโฟกัสอย่างต่อเนื่องและค้นหา ใบหน้า ทำให้เปลืองแบตเตอรี่ 🙅 จะปรากฏบนจอภาพ LCD

## การใช้แฟลช การยกแฟลชเมื่อมีแสงสว่างน้อย ให้กดสวิตช์ยกแฟลช

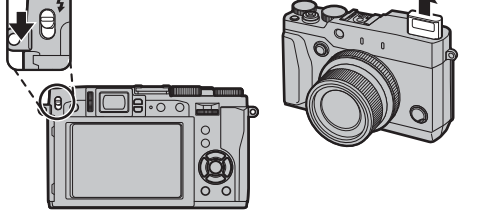

## 2 เตรียมกล้องให้พร้อม

ถือกล้องให้นิ่งด้วยมือทั้งสองข้าง และจัดให้ข้อศอกแนบชิดข้างลำตัว ถ้ามือสั่นหรือไม่นิ่งจะทำให้ภาพสั่น ไหวหรือพร่ามัวได้

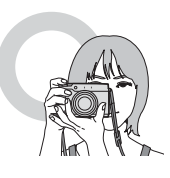

เพื่อไม่ให้ภาพหลุดโฟกัสหรือมืด เกินไป (รับแสงไม่เพียงพอ) โปรด อย่าให้นิ้วมือและสิ่งอื่นๆ ปิดบัง เลนส์และแฟลช

## 3 จัดวางภาพในเฟรม

ใช้วงแหวนปรับซูมเพื่อจัดวางภาพในเฟรมภายในจอแสดง ผล สัญลักษณ์การซูมจะปรากฏ

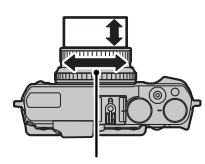

วงแหวนปรับสูม

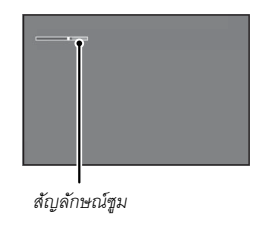

## **4** โฟกัส

เฟรมรูปภาพโดยให้ตัวแบบอยู่ตรงกลางของ จอแสดงผล แล้วกดปุ่มชัตเตอร์ลงครึ่งหนึ่งเพื่อ โฟกัส

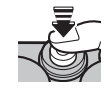

🗣 หากตัวแบบมีความสว่างน้อย ไฟช่วยหาออโต้โฟกัสอาจสว่าง

**ถ้ากล้องสามารถโฟกัสได้** จะส่งเสียงเตือนสองครั้งและ พื้นที่โฟกัสและสัญลักษณ์ โฟกัสจะสว่างเป็นสีเขียว โฟกัสจะการรับแสงจะล็อค เมื่อกดปุ่มชัตเตอร์ลงครึ่งหนึ่ง

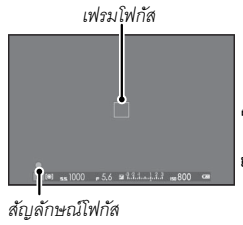

**ถ้ากล้องไม่สามารถโฟกัส** เฟรมการโฟกัสจะเปลี่ยนเป็น สีแดง **!AF** จะปรากฏ และสัญลักษณ์โฟกัสจะกะพริบเป็น สีขาว

5 ถ่ายรูป

ค่อยๆ กดปุ่มชัตเตอร์จนสุดเพื่อถ่ายรูป

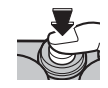

#### การดูภาพ

#### <u>การดูรูปภาพแบบเต็มเฟรม</u>

การดูรูปภาพแบบเต็มเฟรม ให้กด 돈

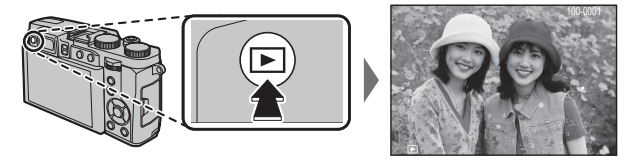

สามารถดูรูปภาพเพิ่มเติมได้โดยกดปุ่มตัวเลือกซ้ายหรือขวา หรือหมุนแป้นหมุนเลือกคำสั่ง กดปุ่มตัวเลือกหรือหมุนแป้นไปทางขวา เพื่อดูภาพตามลำดับที่บันทึก หรือกดทางช้ายเพื่อดูภาพโดยสลับลำดับ กดปุ่มตัวเลือกค้างไว้เพื่อเลื่อนไปยังภาพที่ต้องการอย่าง รวดเร็ว

🗣 ภาพที่ถ่ายด้วยกล้องอื่นจะแสดงเป็นไอคอน 🖽 ("ภาพของขวัญ") ระหว่างการเล่น

รายการโปรด: การให้คะแนนภาพ ในการให้คะแนนภาพปัจจุบัน ให้กด DISP/BACK และกดปุ่มตัวเลือกขึ้นและลงเพื่อเลือกจากศูนย์ถึงห้าดาว

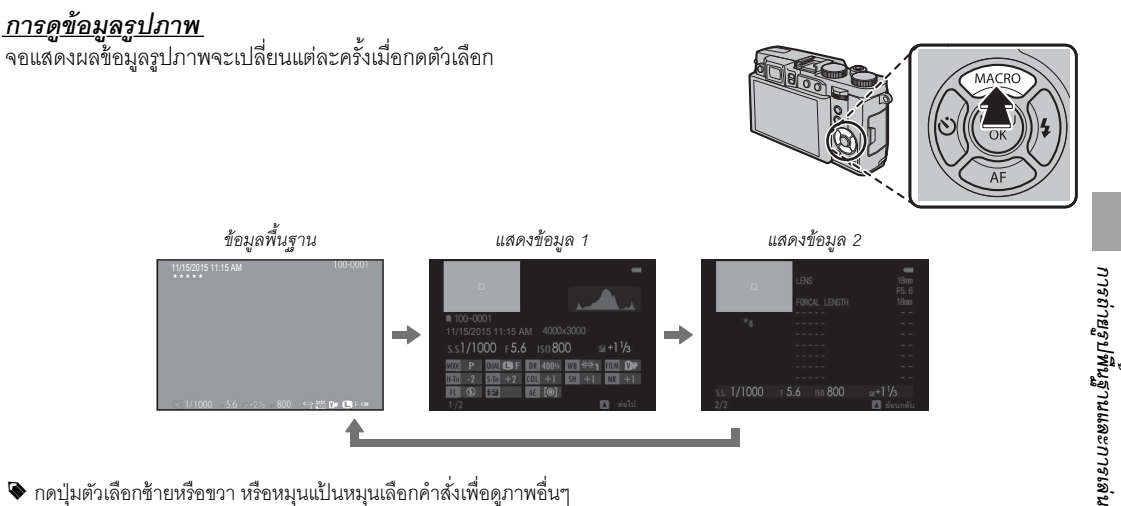

💊 กดปุ่มตัวเลือกซ้ายหรือขวา หรือหมุนแป้นหมุนเลือกคำสั่งเพื่อดูภาพอื่นๆ

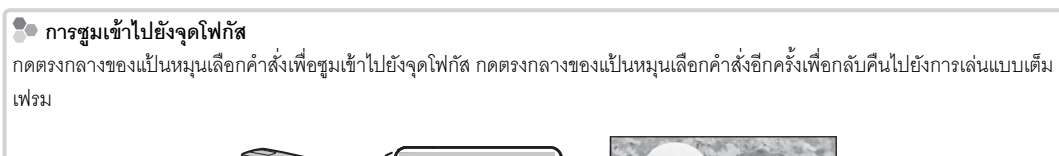

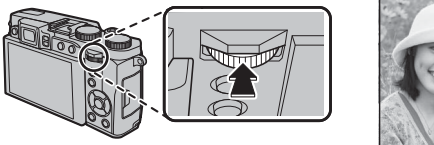

#### <u>ซูมการเล่น</u>

์ หมุ่นวงแหวนควบคุมไปทางขวาเพื่อซูมภาพบัจจุบันเข้า หมุ่นไปทางซ้ายเพื่อซูมออก (ในการดู ภาพหลายภาพ ให้หมุ่นวงแหวนควบคุมไปทางซ้ายเมื่อแสดงรูปภาพแบบเต็มเฟรม) กด DISP/ BACK หรือ MENU/OK เพื่อออกจากการซูม

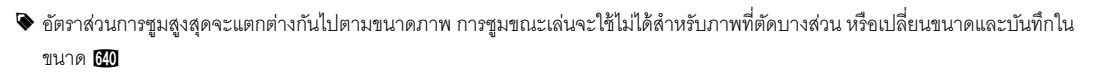

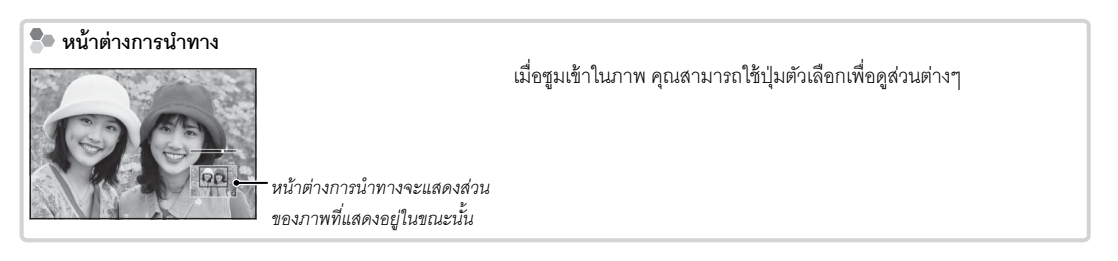

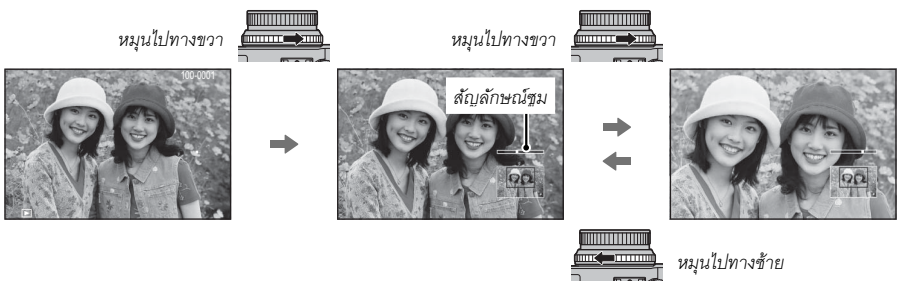

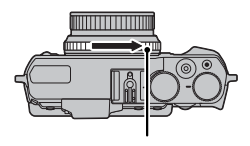

วงแหวนควบคุม

#### <u>การเล่นแบบหลายเฟรม</u>

การเปลี่ยนจำนวนภาพที่แสดง ให้หมุนวงแหวนควบคุมไปทางซ้ายเมื่อแสดงรูปภาพแบบเต็ม เฟรม

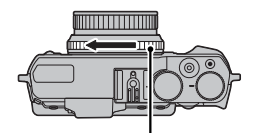

วงแหวนควบคุม

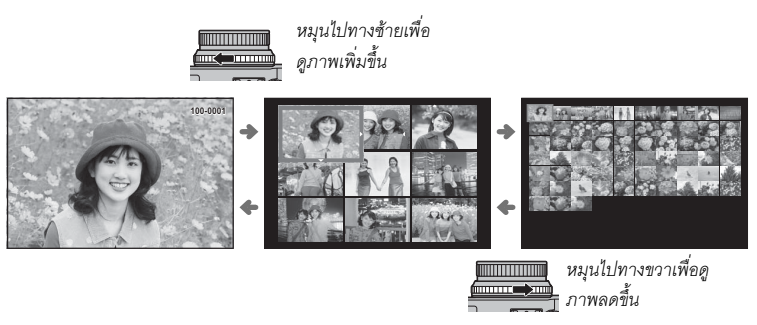

การถ่ายรูปพื้นฐานและการเล่น

ใช้ตัวเลือกเพื่อไฮไลท์รูปภาพแล้วกด MENU/OK เพื่อดูภาพที่ไฮไลท์แบบเต็มเฟรม (ในการซูมภาพที่เลือกไว้เข้า หมุนวงแหวนควบคุม ไปทางขวาเมื่อแสดงรูปภาพแบบเต็มเฟรม) ในการแสดงเก้าเฟรมและหนึ่งร้อยเฟรม ให้กดปุ่มตัวเลือกขึ้นหรือลงเพื่อดูภาพเพิ่มเติม

## การลบรูปภาพ

ในการลบภาพแต่ละภาพ ภาพที่เลือกไว้หลายภาพ หรือภาพ ทั้งหมด ให้กดปุ่ม 面 เมื่อแสดงรูปภาพแบบเต็มเฟรม แล้ว เลือกจากตัวเลือกต่อไปนี้ โปรดทราบว่า ภาพที่ถูกลบจะไม่ สามารถเรียกคืนได้ คัดลอกภาพสำคัญไปยังคอมพิวเตอร์ หรืออุปกรณ์เก็บข้อมูลอื่น ๆ ก่อนที่จะดำเนินการต่อ

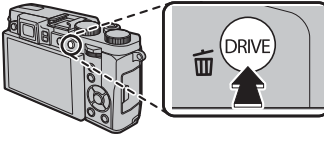

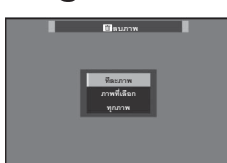

- ภาพที่มีการป้องกันจะไม่สามารถลบได้ ยกเลิกการป้องกันจาก ภาพที่ต้องการลบ
- ถ้าข้อความปรากฏเพื่อแจ้งว่าภาพที่เลือกเป็นส่วนหนึ่งของคำสั่ง พิมพ์ DPOF ให้กด MENU/OK เพื่อลบภาพ
- หากใส่การ์ดหน่วยความจำไว้ ภาพจะถูบลบออกจากการ์ดหน่วย ความจำ มิฉะนั้นแล้ว ภาพจะถูกลบจากหน่วยความจำภายใน

#### <u>ทีละภาพ</u>

ลบรูปภาพที่ละภาพ

- 1 กดปุ่ม 面 ในการเล่นแบบเต็มเฟรม และเลือก **ทีละภาพ**
- 2 กดปุ่มตัวเลือกซ้ายหรือขวาเพื่อเลื่อนดูภาพ และกด MENU/ OK เพื่อลบภาพ (ข้อความยืนยันจะไม่ปรากฏ) ทำซ้ำเพื่อลบ ภาพเพิ่มเติม

## <u>ภาพที่เลือก</u>

ลบรูปภาพที่เลือกหลายภาพ

1 กดปุ่ม 🛅 ในการเล่นแบบเต็มเฟรม และเลือก **ภาพที่เลือก** 

- 2 ไฮไลท์ภาพและกด MENU/OK เพื่อเลือกหรือยกเลิกการเลือก (ภาพในสมุดภาพหรือลำดับการพิมพ์ที่แสดงด้วย **1**)
- 3 เมื่อการดำเนินการเสร็จสิ้น กด DISP/BACK เพื่อแสดง ข้อความยืนยัน
- 4 ไฮไลท์ ตกลง และกด MENU/OK เพื่อลบภาพที่เลือก

#### <u>ทุกภาพ</u>

. ลบรูปภาพที่ไม่ได้ป้องกันทั้งหมด

- 1 กดปุ่ม 🛅 ในการเล่นแบบเต็มเฟรม และเลือก **ทุกภาพ**
- 2 ข้อความยืนยันจะปรากฏขึ้น ไฮไลท์ ตกลง แล้วกด MENU/ OKเพื่อลบรูปภาพที่ไม่ได้ป้องกันทั้งหมด การกด DISP/BACK จะยกเลิกการลบ โปรดทราบว่าภาพที่ลบไปก่อนหน้าที่จะ กดปุ่มนั้นจะไม่สามารถเรียกคืนได้

## การบันทึกภาพยนตร์เบื้องต้น และการเล่น

#### <u>การบันทึกภาพยนตร์ความละเอียดสูง (HD)</u>

สามารถใช้กล้องเพื่อบันทึกภาพยนตร์ความล<sup>้</sup>ะเอียดสูงขนาด สั้นได้

## 1 กดปุ่มบันทึกภาพยนตร์เพื่อเริ่มต้นบันทึก

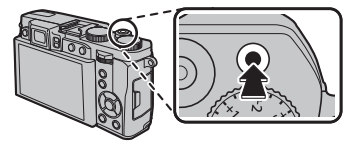

ไฟแสดงสถานะการบันทึก

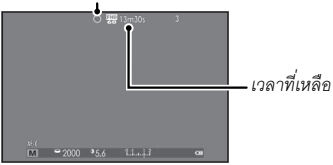

2 กดปุ่มอีกครั้งเพื่อสิ้นสุดการบันทึก การบันทึกจะสิ้นสุดโดย อัตโนมัติเมื่อมีความยาวสูงสุดหรือเมื่อการ์ดหน่วยความจำ เต็ม

① ไฟแสดงสถานะจะสว่างขณะบันทึกภาพยนตร์

## <u>การดูภาพยนตร์</u>

ระหว่างที่เล่น กล้องจะแสดง ภาพยนตร์ตามที่แสดงด้านขวา การทำงานต่อไปนี้ สามารถทำได้ ขณะที่ภาพยนตร์ปรากฏ:

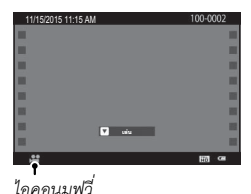

|                           | <i>u</i>                                                                                                    |
|---------------------------|----------------------------------------------------------------------------------------------------|
| การทำงาน                  | คำอธิบาย                                                                                                    |
| เริ่ม/หยุดการเล่นชั่วคราว | <b>กดปุ่มตัวเลือกลง</b> เพื่อเริ่มต้นการเล่น กดอีก<br>ครั้งเพื่อหยุดชั่วคราว ขณะที่หยุดการเล่นชั่วคราว<br>คุณสามารถกดตัวเลือกช้ายหรือขวาเพื่อย้อน<br>กลับหรือเลื่อนไปข้างหน้าที่ละหนึ่งเฟรม |
| สิ้นสุดการเล่น            | <b>กดปุ่มตัวเลือกขึ้น</b> เพื่อหยุดการเล่น                                                                                                    |
| ปรับความเร็ว              | <b>กดตัวเลือกซ้ายหรือขวา</b> เพื่อปรับความเร็วใน<br>การเล่นขณะเล่นอยู่                                                                                                    |

#### การดูภาพบนคอมพิวเตอร์

เชื่อมต่อกล้องถ่ายรูปโดยใช้สาย USB ที่จัดมาให้ และคัดลอกภาพไปยังคอมพิวเตอร์

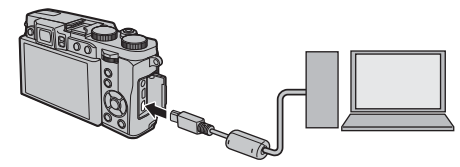

① เชื่อมต่อกล้องกับคอมพิวเตอร์โดยตรง ห้ามใช้ฮับ USB หรือแป้นพิมพ์

## Windows สามารถใช้ MyFinePix Studio (มีให้ดาวน์โหลดจากเว็บไซต์ด้านล่าง) เพื่อคัดลอกภาพไปยังคอมพิวเตอร์ที่สามารถบันทึก ดู จัดระเบียบ และพิมพ์ภาพได้

http://fujifilm-dsc.com/mfs/

• สามารถใช้ RAW FILE CONVERTER (มีให้ดาวน์โหลดจากเว็บไซต์ด้านล่าง) เพื่อดูภาพ RAW ในคอมพิวเตอร์ได้ http://fujifilm-dsc.com/rfc/

#### Mac OS

สามารถใช้ RAW FILE CONVERTER (มีให้ดาวน์โหลดจากเว็บไซต์ด้านล่าง) เพื่อดูภาพ RAW ในคอมพิวเตอร์ได้

http://fujifilm-dsc.com/rfc/

#### ส่วนต่างๆ ของกล้อง

#### <u>ส่วนต่างๆ ของกล้อง</u>

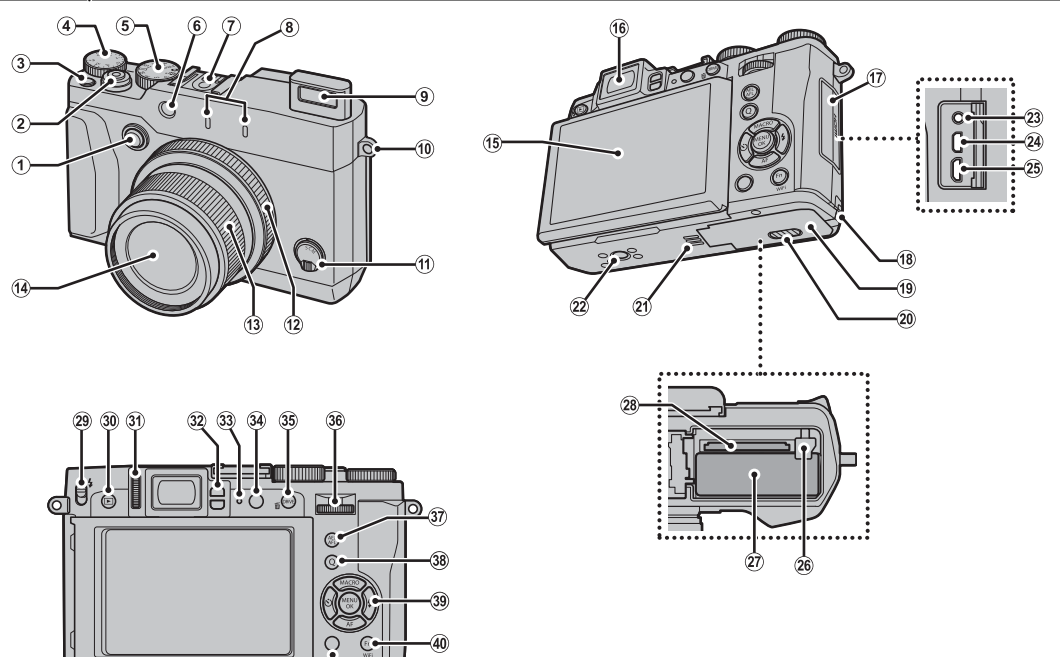

(41)

26

ส่วนต่างๆ ของกล้อง

 ปุ่มตัวเลือกวงแหวนควบคม (2) ป่มชัตเตอร์ (3) ปุ่มบันทึกภาพยนตร์ (ปุ่มฟังก์ชัน 1) (4) แป้นหมุนการชดเชยการรับแสง (5) แป้นหมุนเลือกโหมด (6) ไฟข่วยหาคคโต้โฟกัส ไฟตั้งเกลาก่าย (7) ฐานเสียบแฟลซ (Hot shoe) (8) ไมโครโฟน (L/R) (9) แฟลซ (10) รูสำหรับสายคล้อง (11) ตัวเลือกโหมดโฟกัส (12) วงแหวนควบคุม (13) วงแหวนปรับฐม สวิตซ์ ON/OFF (14) เลนส์ \* ใช้สาย HDMI ที่ยาวไม่เกิน 1 5 ม

(15) จอภาพ (16) ช่องมองภาพอิเล็กทรอนิกส์ (EVF) (17) ฝาครคบขั้ว (18) ฝาครอบสาย DC coupler (19)ฝาปิดช่องใส่แบตเตอรี่ (20) สลักฝาาโดซ่คงใส่แบตเตครื่ (21) ลำโพง (22) ช่องยึดขาตั้ง (23) ช่องต่อไมโครโฟน/รีโมตกดชัตเตอร์ (24) ช่องต่อไมโคร HDMI\* (25) ช่องต่อไมโคร USB (26) สลักแบตเตอรี่ (27) ช่องใส่แบตเตอรี่ (28) ช่องใส่การ์ดหน่วยความจำ (29) สวิตซ์ 🗲 (ยกแฟลช) (30) ป่ม ▶ (เล่น)

ควบคุมการปรับไดออปเตอร์
 ตรวจพบสัญญาณดวงตา
 ปุ่ม VIEW MODE
 ปุ่ม VIEW MODE
 ปุ่ม DRIVE
 ปุ่ม โต (ลบ) (โหมดเล่น)
 แป้นหมุนเลือกคำสั่ง
 ปุ่ม โต (ลบ) (โหมดเล่น)
 ปุ่ม โต (ลบ) (โหมดเล่น)
 ปุ่ม โป้ (เมนูด่วน)
 ปุ่ม ปุ (เมนูด่วน)
 ปุ่ม แปลง RAW (โหมดเล่น)
 ตัวเลือก/ปุ่มพึงก์ชัน
 ปุ่ม Fn (ปุ่มพึงก์ชัน 6)
 ปุ่ม Wi-Fi (โหมดเล่น)
 ปุ่ม Wi-Fi (โหมดเล่น)
 ปุ่ม USP (แสดง)/BACK

<u>ปุ่มตัวเลือก</u> กดปุ่มตัวเลือกขึ้น (@), ช้าย (3), ขวา (4) หรือลง (5) เพื่อ ไฮไลท์รายการ และกด **MENU/OK** (1) เพื่อเลือก ปุ่มขึ้น, ช้าย, ขวา และลงยังเพิ่มขึ้นสองเท่าเป็นปุ่ม ฟังก์ชัน 2 ผ่านทาง 5

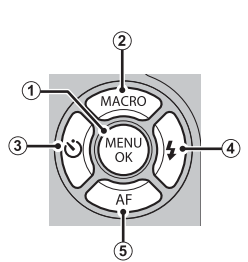

## <u>แป้นหมุนเลือกโหมด</u>

การเลือกโหมดถ่ายรูป ให้หมุนแป้น หมุนเลือกโหมดไปยังค่าที่ต้องการ

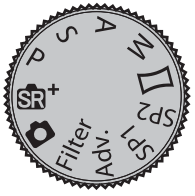

- รอ\* (SR AUTO ขั้นสูง): กล้องจะตั้งค่าไปยังฉากที่เหมาะสมโดย อัตโนมัติ
- (ออโต้): แนะนำให้ใช้โหมด "point-and-shoot" ที่ง่ายสำหรับผู้ ใช้กล้องดิจิตอลครั้งแรก
- P: สามารถปรับรูรับแสงและความเร็วชัตเตอร์โดยใช้สลับโปรแกรม
- S, A, M: เลือกควบคุมการตั้งค่ากล้องทั้งหมด รวมถึงรูรับแสง (M และ A) และ/หรือความเร็วชัตเตอร์ (M และ S)
- Filter (ฟิลเตอร์ขั้นสูง): เลือกเพื่อถ่ายภาพด้วยการตกแต่งพิเศษ
- Adv. (ขั้นสูง): เทคนิคที่ทันสมัยทำให้ง่ายขึ้น
- SP1/SP2 (จากถ่ายภาพ): เลือกจากที่เหมาะสมกับตัวแบบหรือ สภาวะการถ่ายรูปแล้วให้กล้องทำงานที่เหลือ
- (พาโนราม่า 360): แพนกล้องเพื่อถ่ายภาพเป็นชุด ซึ่งจะรวม เป็นภาพพาโนราม่าหนึ่งภาพ

## <u>แป้นหมุนเลือกคำสั่ง</u>

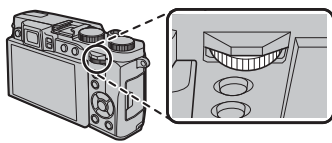

สามารถใช้แป้นหมุนเลือกคำสั่งเพื่อนำทางเมนู ดู รูปภาพและเลือกตัวเลือกในจอแสดงผลเมนูด่วน

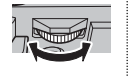

กดตรงกลางของแป้นหมุนเลือกคำสั่งเพื่อซูมเข้า พื้นที่โฟกัสที่ทำงานระหว่างถ่ายรูปหรือระหว่าง การเล่น

#### วงแ<u>หวนควบคม</u>

ใช้วงแหวนควบคุมสำหรับการเข้า ถึงฟังก์ชันของกล้องอย่างรวดเร็ว ในระหว่างถ่ายภาพ สามารถเลือก ฟังก์ชันที่ใช้กับวงแหวนควบคุมได้

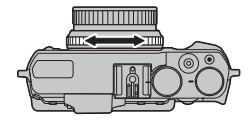

โดยการกดปุ่มตัวเลือกวงแหวนควบคุม เลือกจาก:

- ค่าเริ่มต้น
- ความไวแสง • สมดุลย์สีขาว

#### 🐌 "ค่าเริ่มต้น"

- จำลองฟิลม์
- บันทึกต่อเนื่อง

เมื่อเลือก **ค่าเริ่มต้น** ฟังก์ชันที่ใช้กับวงแหวนควบคุมจะเปลี่ยนไป ตามโหมดการถ่ายถาพ

|                  | •                                                 |
|------------------|---------------------------------------------------|
| โหมด             | ใช้วงแหวนควบคุมสำหรับ                             |
| SR+              | จำลองฟิล์ม                                        |
| Ó                | จำลองฟิล์ม; แมนวลโฟกัส <sup>1</sup>               |
| Р                | โปรแกรมสลับ; แมนวลโฟกัส <sup>1</sup>              |
| S                | การเลือกความเร็วชัตเตอร์; แมนวลโฟกัส <sup>1</sup> |
| А                | การเลือกรูรับแสง; แมนวลโฟกัส <sup>1</sup>         |
| М                | การเลือกความเร็วชัตเตอร์/รูรับแสง ²; แมนวลโฟกัส ¹ |
| Filter           | การเลือก Filter ขั้นสูง                           |
| Adv.             | การเลือกโหมดขั้นสูง                               |
| SP1/SP2          | การเลือกฉาก; แมนวลโฟกัส <sup>1</sup>              |
| 1 ເລພວະໂນນເລແນນດ | ดโฟกัส                                            |

2 กดปุ่มตัวเลือกวงแหวนควบคุมเพื่อสลับระหว่างความเร็วชัตเตอร์และการเลือกรรับแสง

#### <u>ปุ่ม VIEW MODE</u> กดปุ่ม VIEW MODE เพื่อสลับโหมดแสดงผลตามที่แสดงด้านล่างนี้ VIEW EVF 100 0 EVF 1.0 0 100 🚨 สัญญาณตา: แสดงการเลือกอัตโนมัติ เฉพาะ FVF เฉพาะช่องมองภาพ โดยใช้สัญญาณตา LCD เฉพาะ EVF + 👷 : เฉพาะช่องมองภาพ เฉพาะ LCD: เฉพาะจดภาพ / CD ส้บบาณตาจะเปิดหรือปิดจอแสดงผล LCD

#### 🐌 สัญญาณตา

สัญญาณตาจะเปิดช่องมองภาพเมื่อคุณนำช่องมองภาพมาไว้แนบดวงตา และจะปิดเมื่อคุณเลื่อนกล้องออกไปจาก ดวงตา (โปรดทราบว่าเซนเซอร์ตรวจสัญญาณดวงตาอาจตอบสนองต่อวัตถุอื่นที่ไม่ใช่ดวงตาของคุณหรือต่อแสงที่ ส่องผ่านเซนเซอร์โดยตรง) หากเปิดใช้งานการเลือกจอแสดงผลอัตโนมัติ จอภาพ LCD จะเปิดทำงานเมื่อช่องมอง ภาพปิด

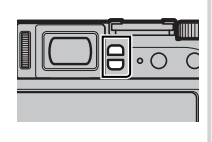

#### <u>จอภาพ LCD</u>

สามารถเอียงจอภาพ LCD ให้ดูภาพ ได้ง่ายขึ้น แต่ระมัดระวังอย่าแตะสาย หรือให้สายพันนิ้วมือหรือวัตถุอื่นๆ ที่ อยู่ด้านหลังหน้าจอ การแตะสายอาจ ทำให้กล้องทำงานผิดปกติได้

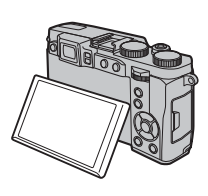

#### <u>การปรับไดออปเตอร์</u>

ในกล้องมีตัวปรับไดออปเตอร์เพื่อปรับ ให้เหมาะสมกับสายตาที่ต่างกันของ แต่ละคน หมุนตัวควบคุมการปรับได ออปเตอร์จนกว่าโฟกัสของภาพในช่อง มองภาพคมขัด

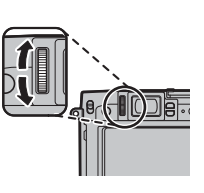

#### <u>ไฟแสดงสถานะ</u>

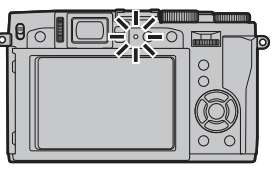

ไฟแสดงสถานะจะแสดงสถานะของกล้องดังต่อไปนี้

| ไฟแสดงสถานะ               | สถานะของกล้อง                              |
|---------------------------|--------------------------------------------|
| สว่างเป็นสีเขียว          | โฟกัสล็อค                                  |
| กะพริบเป็นสีเขียว         | แจ้งเตือนภาพเบลอ โฟกัส หรือค่าแสง สามารถ   |
|                           | ถ่ายภาพได้                                 |
| กะพริบเป็นสีเขียวและสีส้ม | กำลังบันทึกภาพ สามารถถ่ายภาพเพิ่มได้       |
| สว่างเป็นสีส้ม            | กำลังบันทึกภาพ ไม่สามารถถ่ายภาพเพิ่มใน     |
|                           | เวลานี้ได้                                 |
| กะพริบเป็นสีส้ม (เร็ว)    | กำลังชาร์จแฟลช จะไม่ยิงแฟลชเมื่อถ่ายภาพ    |
| กะพริบเป็นสีส้ม (ช้า)     | วงแหวนปรับซูมอยู่ในตำแหน่งระหว่าง เปิด และ |
|                           | ปิด ไม่สามารถถ่ายภาพได้                    |
| กะพริบเป็นสีแดง           | เลนส์หรือหน่วยความจำผิดพลาด                |

▶ อาจมีคำเตือนแสดงขึ้นในจอแสดงผล

#### จอแสดงผลของกล้อง

้สัญลักษณ์ประเภทต่างๆ ต่อไปนี้อาจปรากฏระหว่างการถ่ายรูปและการเล่น ในคำอธิบายต่อไปนี้ จะแสดงสัญลักษณ์ที่ใช้งานได้ ทั้งหมดเพื่อวัตถุประสงค์สำหรับเป็นภาพประกอบเท่านั้น สัญลักษณ์ที่แสดงจริงอาจแตกต่างกันไป ขึ้นอยู่กับการตั้งค่าของกล้อง

🗖 การถ่ายรูป: จอภาพ LCD/ช่องมองภาพ

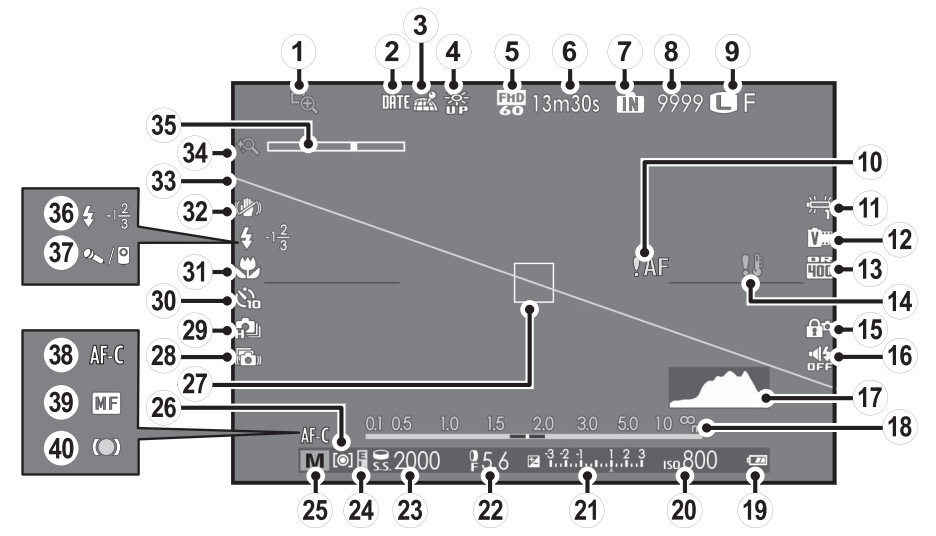

\* 🚯: แสดงว่าไม่ได้เสียบการ์ดหน่วยความจำและกล้องจะเก็บภาพไว้ในหน่วยความจำภายในของกล้อง

ส่วนต่างๆ ของกล้อง

เข็คโฟกัล
 ลงวันที่
 สถานะดาวน์โหลดข้อมูลตำแหน่ง
 หมดจอมอนิเตอร์กลางแจ้ง
 โหมดมูพวี่
 โหมดมูพวี่
 เอลาที่เหลือ
 สัญลักษณ์หน่วยความจำภายใน \*
 จำนวนภาพที่ถ่ายได้
 ขนาดภาพ/คุณภาพ
 การเตือนโฟกัส
 สมุดุลย์สีขาว
 จำลองฟิลม์
 ช่วงไดนามิก
 คำเดือนอุณหภูมิ

🗫 การเลือกจอแสดงผล

(15) ล็อคควบคุม
(16) สัญลักษณ์โหมด Silent
(17) ฮิสโตแกรม
(18) สัญลักษณ์ระยะห่าง
(19) ระดับแบตเตอรี่
(20) ความไว
(21) สัญลักษณ์การรับแสง
(22) รูรับแสง
(23) ความเร็วชัตเตอร์
(24) สัญลักษณ์ลือค AE
(25) โหมดถ่ายรูป
(26) การวัดแสง
(27) เฟรมโฟกัล
(28) ป้องกันภาพสั่นใหวชั้นสง

(29) โหมดถ่ายรูปต่อเนื่อง
(30) สัญลักษณ์การตั้งเวลาถ่าย
(31) โหมดมาโคร (ระยะใกล้)
(32) โหมด Dual IS
(33) ระดับอิเล็กทรอนิกส์
(34) ชูมดิจิตอลอัจจริยะ
(35) สัญลักษณ์ชูม
(36) โหมดแฟลช/ชดเชยแฟลช
(37) ไมโครโฟน/รีโมตกดรัตเตอร์
(38) โหมดโฟกัล
(39) สัญลักษณ์แมนนวลโฟกัส
(40) สัญลักษณ์โฟกัส

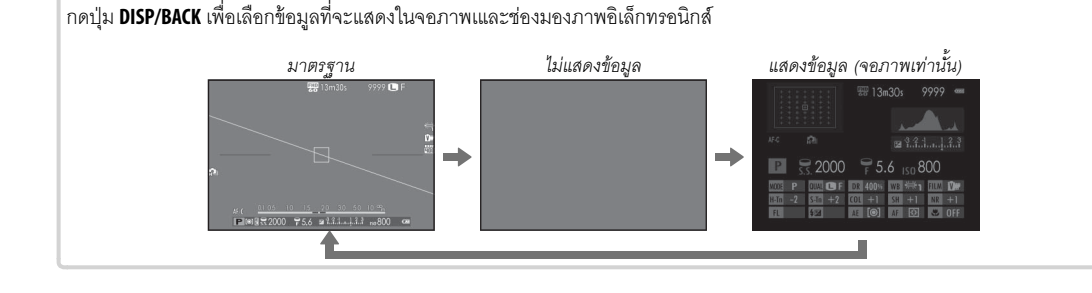

#### 🗖 การเล่น

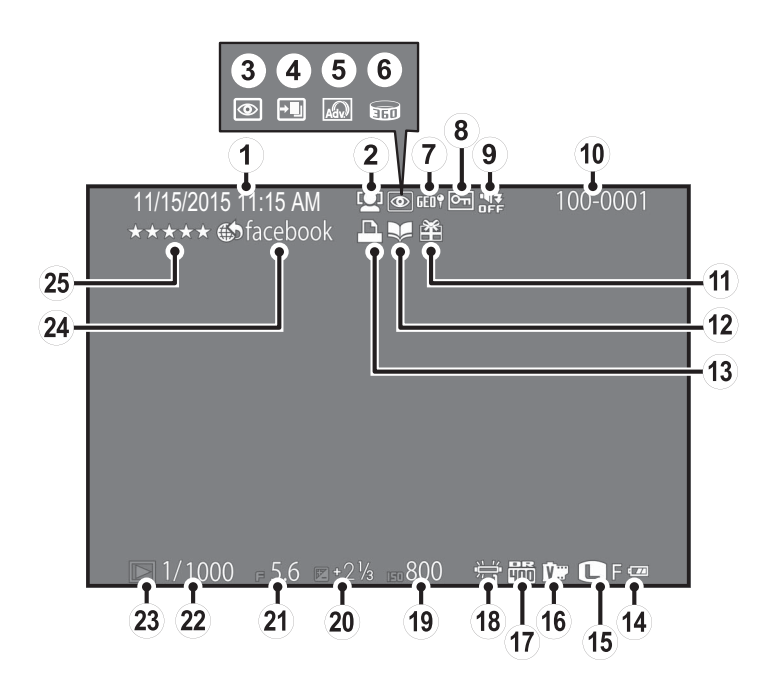

| (1) วันที่และเวลา                      | 🛈 หมายเลขเฟรม               | (19) ความไว                  |
|----------------------------------------|-----------------------------|------------------------------|
| (2) สัญลักษณ์โฟกัสใบหน้าอัจฉริยะ       | (1) ภาพของขวัญ              | 20 การชดเชยการรับแสง         |
| (3) สัญลักษณ์ลบตาแดง                   | 🕲 ช่วยค้นหาสมุดภาพ          | <ol> <li>รูรับแสง</li> </ol> |
| ④ โหมดเน้นโฟกัส, โหมดถ่ายซ้อนต่อเนื่อง | (13) สัญลักษณ์การพิมพ์ DPOF | (2) ความเร็วขัตเตอร์         |
| (5) ฟิลเตอร์ขั้นสูง                    | (14) ระดับแบตเตอรี่         | (23) สัญลักษณ์โหมดเล่น       |
| 🌀 พาโนราม่า 📾                          | (15) ขนาดภาพ/คุณภาพ         | @ เลือกภาพ                   |
| 7 ข้อมูลตำแหน่ง                        | (16) จำลองฟิลม์             | 25 โปรดปราน                  |
| (8) ป้องกันภาพ                         | 17 ช่วงใดนามิก              |                              |
| (9) สัญลักษณ์โหมด Silent               | (18) สมดุลย์สีขาว           |                              |

#### การเลือกจอแสดงผล กดปุ่ม DISP/BACK เพื่อเลือกข้อมูลที่จะแสดงในโหมดเล่น

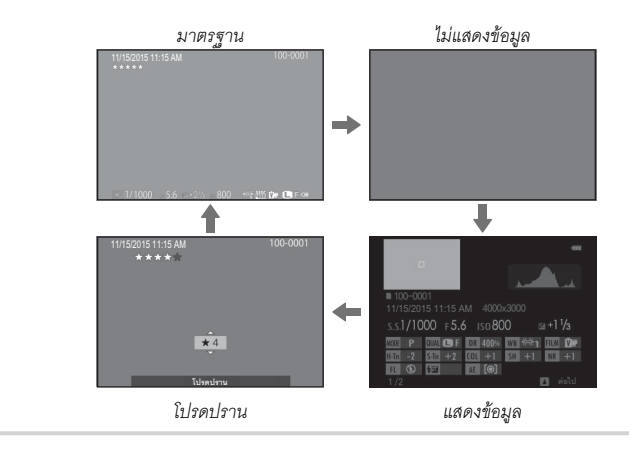

เมนู

## <u>การใช้เมนู: โหมดถ่ายรูป</u>

ใช้เมนูถ่ายรูปเพื่อปรับการตั้งค่าการถ่ายรูป ตัวเลือกจะมีให้แตกต่างกันตามโหมดถ่ายรูปที่เลือก

## <u>การใช้เมนูถ่ายรูป</u>

**1** กด MENU/OK เพื่อแสดงเมนูถ่ายรูป

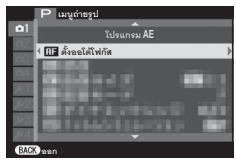

2 กดตัวเลือกขึ้นหรือลงเพื่อไฮไลท์รายการเมนูที่ต้องการ

3 กดตัวเลือกขวาเพื่อแสดงตัวเลือกสำหรับรายการที่ไฮไลท์

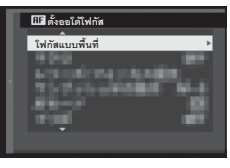

4 กดตัวเลือกขึ้นหรือลงเพื่อไฮไลท์ตัวเลือกที่ต้องการ
 5 กด MENU/OK เพื่อเลือกตัวเลือกที่ไฮไลท์

6 กด DISP/BACK เพื่อออกจากเมนู

## <u>ตัวเลือกของเมนูถ่ายรูป</u>

<u>โอ ฉากถ่ายภาพ</u> เลือกฉากสำหรับโหมด SP1/SP2

**โรงมุด Adv.** เลือกโหมดถ่ายรูปขั้นสูง

🔝 ฟิลเตอร์ขั้นสูง ใช้ถ่ายภาพด้วยฟิลเตอร์ต่างๆ

**III ตั้งออโต้โฟกัส** ปรับการตั้งค่าออโต้โฟกัส

<u>เลือกขนาดภาพ</u> เลือกขนาดและอัตราส่วนภาพที่ใช้บันทึกภาพนิ่ง

<u>฿® ช่วงไดนามิก</u> ควบคุมคอนทราสต์

**1** จำลองฟิลม์
จำลองเอฟเฟกต์ของฟิล์มชนิดต่างๆ

**I FILM SIMULATION BKT** เลือกชนิดฟิล์มสำหรับการถ่ายคร่อมจำลองฟิล์ม

<u> ตั้งเวลาถ่าย</u> ถ่ายภาพโดยใช้การตั้งเวลาถ่าย

61 ถ่ายตามช่วงเวลา ปรับการตั้งค่าสำหรับถ่ายรูปตั้งเวลาเป็นช่วง

<u>โดส</u> สี ปรับความหนาแน่นของสี

<u>ธอ</u> เพิ่มหรือลดความคมชัดของโครงร่าง

**I โทนสว่าง** ปรับโทนสว่างของภาพ

**อาวา โทนมืด** ปรับโทนมืดของภาพ

**III ลดเสียงรบกวน** ลดสัญญาณรบกวนในภาพที่ถ่ายด้วยความไวแสงสูง

#### 🕰 ซูมดิจิตอลอัจฉริยะ

ซูมดิจิตอลอัจฉริยะจะขยายภาพขณะที่ประมวลผลให้ได้ภาพที่คมชัด และมีความละเอียดสูง

#### 🖪 ป้องกันภาพเบลอขั้นสูง

เลือก **เปิด** เพื่อใช้งานป้องกันภาพเบลอขั้นสูงในโหมด 🚯+

Coloration เรื่อกตั้งค่าเอง เรียกใช้การตั้งค่าที่บันทึกด้วย Coloration แก้/บันทึกตั้งค่าเอง

••• แก้/บันทึกตั้งค่าเอง บันทึกการตั้งค่า

## 🖾 โฟกัสใบหน้า

เลือกว่ากล้องจะตรวจหาโดยอัตโนมัติและตั้งค่าโฟกัสและค่ารับแสง สำหรับตัวแบบที่เป็นบุคคลหรือไม่

#### **©** วัดแสง

เลือกวิธีการที่กล้องวัดความสว่างของตัวแบบ

#### <u>รวม AE แบบจุด & โฟกัสพ.ท.</u> เลือกว่าจะให้กล้องวัดแสงเฟรมโฟกัสปัจจุบันเมื่อเลือก[•] เฉพาะจุด สำหรับ (b) วัดแสง หรือไม่

🛄 ระบบช่วย MF เลือกวิธีแสดงโฟกัสในโหมดแมนวลโฟกัส

(ม) ตั้งวงแหวนควบคุม ตั้งค่าฟังก์ชันที่อยู่ในช่วงวงแหวนควบคุม

🛃 แฟลช ติดตั้ง เลือกโหมดแฟลชและระดับแฟลช

🖪 ตั้งค่าภาพยนตร์ ปรับการตั้งค่าภาพยนตร์

## 🛜 การสื่อสารไร้สาย

เชื่อมต่อกับสมาร์ทโฟนหรือแท็บแล็ตด้วยเครือข่ายไร้สาย

## การใช้เมนู: โหมดเล่น

## <u>การใช้เมนูเล่น</u>

1 กดปุ่ม **โ** เพื่อเข้าสู่โหมดเล่น

2 กด MENU/OK เพื่อแสดงเมนูการเล่น

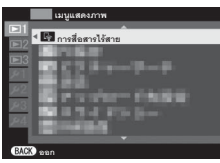

- 3 กดตัวเลือกขึ้นหรือลงเพื่อไฮไลท์รายการเมนูที่ต้องการ
- 4 กดตัวเลือกขวาเพื่อแสดงตัวเลือกสำหรับรายการที่ไฮไลท์

5 กดตัวเลือกขึ้นหรือลงเพื่อไฮไลท์ตัวเลือกที่ต้องการ
6 กด MENU/OK เพื่อเลือกตัวเลือกที่ไฮไลท์
7 กด DISP/BACK เพื่อออกจากเมนู

## <u>ตัวเลือกของเมนูเล่น</u>

<u>ลิ การสื่อสารไร้สาย</u> เชื่อมต่อกับสมาร์ทโฟนหรือแท็บแล็ตด้วยเครือข่ายไร้สาย

<u>🛃 จัดเก็บ PC ออโต้</u> อัพโหลดรูปภาพไปยังคอมพิวเตอร์โดยใช้เครือข่ายไร้สาย

#### 🐼 ค้นหาภาพถ่าย

ค้นหารูปภาพ

#### 🛅 ลบภาพ

ลบภาพ

#### 🚯 เลือกภาพ

เลือกภาพสำหรับอัพโหลดไปยัง YouTube, Facebook หรือ MyFinePix.com โดยใช้ MyFinePix Studio (Windows เท่านั้น)

#### 률 สไลด์โชว์

ดูภาพในสไลด์โชว์อัตโนมัติ

#### 🟧 แปลง RAWไฟล์ สร้างสำเนา .JPFG ของภาพ RAW

สร้างสาเนา JPEG ของภาพ RAV

#### 💁 ลบตาแดง

ลบตาแดงออกจากภาพคน

#### <u>-</u> ป้องกันการลบ

ป้องกันภาพจากการลบโดยไม่ตั้งใจ

🖸 ตัดรูปบางส่วน สร้างสำเนาของภาพปัจจุบันโดยมีการครอบตัด

<u>🖪 ปรับขนาด</u> สร้างสำเนาของภาพปัจจุบันโดยมีการครอบตัด

#### **ว**ิ หมุนภาพ

หมุนภาพ

#### 

## 🛄 ช่วยค้นหาสมุดภาพ

สร้างสมุดภาพจากภาพที่คุณซอบ

#### 🕒 สั่งพิมพ์ (DPOF)

เลือกภาพสำหรับพิมพ์ในอุปกรณ์ที่สามารถใช้ DPOF และ PictBridge ได้

#### 🕞 พิมพ์ค.พิมพ์ instax

พิมพ์รูปภาพจากเครื่องพิมพ์ FUJIFILM instax SHARE ที่เป็นอุปกรณ์ เสริม

#### 📃 อัตราส่วนภาพ

เลือกวิธีที่อุปกรณ์ความละเอียดสูง (HD) แสดงภาพด้วยอัตราส่วน ภาพ 3 : 2

#### <u>ี เมนูตั้งค่า</u>

## <u>การใช้เมนูตั้งค่า</u>

## 1 แสดงเมนูตั้งค่า

1.1 กด MENU/OK เพื่อแสดงเมนูสำหรับโหมดปัจจุบัน

1.2 กดปุ่มเลือกซ้ายเพื่อเลือกแท็บสำหรับเมนูปัจจุบัน

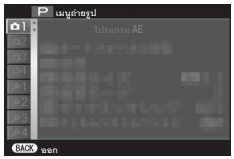

1.3 กดปุ่มเลือกลงเพื่อไฮไลท์แท็บเมนูตั้งค่าที่มีตัวเลือกที่ ต้องการ

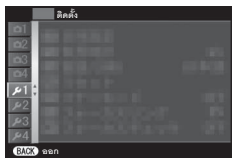

1.4 กดปุ่มเลือกขวาเพื่อวางเคอร์เซอร์ในเมนูตั้งค่า

## **2** ปรับการตั้งค่า

2.1 กดตัวเลือกขึ้นหรือลงเพื่อไฮไลท์รายการเมนู

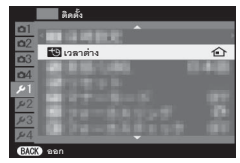

2.2 กดตัวเลือกขวาเพื่อแสดงตัวเลือกสำหรับรายการที่ ไฮไลท์

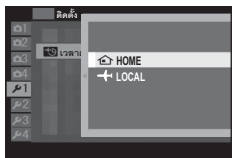

2.3 กดตัวเลือกขึ้นหรือลงเพื่อไฮไลท์ตัวเลือก
 2.4 กด MENU/OK เพื่อเลือกตัวเลือกที่ไฮไลท์
 2.5 กด DISP/BACK เพื่อออกจากเมนู

## ตัวเลือกของเมนูตั้งค่า

**(b) วันที่/เวลา** ตั้งนาฬิกาของกล้อง

#### ዄ เวลาต่าง

สลับนาฬิกาของกล้องทันทีจากโซนเวลาที่บ้านของคุณเป็นเวลาในท้อง ถิ่นที่คุณเดินทางไป

#### 🖭 言語/LANG.

เลือกภาษา

รีเซ็ต ตัวเลือกรีเซ็ตการถ่ายรูปหรือเมนูการตั้งค่าเพื่อใช้ค่าเริ่มต้น

#### Silent Silent

ปิดใช้งานลำโพง แฟลช และไฟช่วยหา ในกรณีที่ไม่เหมาะใช้งานเสียง หรือไฟของกล้อง

#### <u> 🖸 วงแหวนควบคุม</u>

เลือกทิศทางในการหมุ่นวงแหวนปรับโฟกัสเพื่อเพิ่มระยะโฟกัสใน โหมดแมนวลโฟกัส

#### 💵 เซ็คโฟกัส

ภาพจะถูกขยายในจอแสดงผลเพื่อช่วยโฟกัส เมื่อหมุนวงแหวนควบคุม ในโหมดแมนวลโฟกัส **ตั้งค่าเสียง** ปรับการตั้งค่าเสียง

E ตั้งค่าจอเริ่มต้น
ปรับการตั้งค่าจอแสดงผล

**En** ตั้งฟังก์ชั่น (Fn) เลือกการทำงานของปุ่มฟังก์ชั่น

 **แก้ไข/จัดเก็บเมนูด่วน** เลือกตัวเลือกที่แสดงในเมนูด่วน

อายาร์ และ เป็น และ เป็น แ และ เป็น และ เป็น และ เป็น และ เป็น และ เป็น และ เป็น และ เป็น และ เป็น และ เป็น และ เป็น และ เป็น และ เป็น และ เป็น และ เป็น และ เป็น และ เป็น และ เป็น และ เป็น และ เป็น และ เป็น และ เป็น และ เป็น และ เป็น และ เป็น และ เป็น และ เป็น

**โหมดIS** ลดการสั่นไหวของกล้องและตัวแบบ

<u>ํ ๛ ลบตาแดง</u> ลบเอฟเฟกต์ตาแดงที่เกิดจากแฟลช

#### โหมด AE/AF-LOCK เลือกหน้าที่ของปุ่ม AEL/AFL

#### <u> เปุ่ม AE/AF-LOCK</u>

เลือกว่าปุ่ม AEL/AFL จะล็อคเฉพาะการรับแสง เฉพาะโฟกัส หรือทั้ง การรับแสงและโฟกัส

Infuข้อมูลตั้งค่า

<u>m หน่วยของระยะโฟกัส</u> เลือกหน่วยที่ใช้สำหรับสัญลักษณ์ระยะโฟกัส

ตั้งค่าไร้สาย
 ปรับการตั้งค่าสำหรับการเชื่อมต่อไปยังเครือข่ายไร้สาย

## 🔜 ตั้งค่าใส่พิกัด

ดูข้อมูลตำแหน่งที่ดาวน์โหลดจากสมาร์ทโฟนและเลือกว่าจะบันทึก ข้อมูลในรูปภาพของคุณหรือไม่

#### 🔛 ตั้งค่าเชื่อมต่อ instax

้ปรับการตั้งค่าสำหรับการเชื่อมต่อเครื่องพิมพ์ FUJIFILM instax SHARE ที่เป็นอุปกรณ์เสริม

**ഈ แก้ไขชื่อไฟล์** เปลี่ยนคำเสริมหน้าชื่อไฟล์ ภาพ

#### 🔛 ฟอร์แมท

หากใส่การ์ดหน่วยความจำลงในกล้อง ตัวเลือกนี้จะฟอร์แมทการ์ด หน่วยความจำ หากไม่ได้ใส่การ์ดหน่วยความจำ ตัวเลือกนี้จะฟอร์แมท หน่วยความจำภายใน

#### ภาคผนวก

สำหรับข้อมูลเพิ่มเติมเกี่ยวกับกล้องดิจิตอล FUJIFILM โปรดเยี่ยมชมเว็บไซต์ด้านล่าง

Q

## <u>FUJIFILM X30 ข้อมูลผลิตภัณฑ์</u>

อุปกรณ์เสริมและข้อมูลสนับสนุนมีปรากฏในเว็บไซต์ดังต่อไปนี้

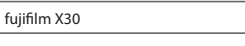

## <u>แอพพลิเคชันฟรี FUJIFILM</u>

แอพพลิเคชัน FUJIFILM ให้โอกาสที่มากกว่าเพื่อให้คุณ เพลิดเพลินไปกับรูปภาพบนสมาร์ทโฟน แท็บเล็ต และ คอมพิวเตอร์

http://fujifilm-dsc.com/

fujifilm Wi-Fi app

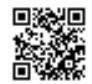

สามารถใช้ MyFinePix Studio (Windows เท่านั้น) เพื่อคัดลอก ภาพไปยังคอมพิวเตอร์ที่สามารถบันทึก ดู จัดระเบียบ และพิมพ์ ภาพได้

http://fujifilm-dsc.com/mfs/

fujifilm mfs

สามารถใช้ RAW FILE CONVERTER เพื่อดูภาพ RAW ใน คอมพิวเตอร์ได้

http://fujifilm-dsc.com/rfc/

fujifilm rfc

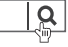

Q

## การดูแลรักษากล้อง

เพื่อให้สามารถใช้ผลิตภัณฑ์ได้ดีอย่างต่อเนื่อง โปรดปฏิบัติตามข้อควรระวังต่อไปนี้

## <u>การเก็บและการใช้งาน</u>

ถ้าไม่มีการใช้กล้องเป็นเวลานาน โปรดนำแบตเตอรี่และการ์ด หน่วยความจำออก ห้ามเก็บหรือใช้กล้องในบริเวณที่:

- มีฝนตก ไอน้ำ หรือควัน
- ความชื้นสูงหรือฝุ่นเยอะ
- โดนแสงแดดจ้าหรืออุณหภูมิสูงมาก เช่น ในยานพาหนะที่ปิด มิดชิดในวันที่แสงแดดแรง
- หนาวเย็นมาก
- มีการสั่นสะเทือนรุนแรง
- อยู่ในบริเวณสนามแม่เหล็กที่มีกำลังแรง เช่น ใกล้เสาอากาศ ของระบบแพร่ภาพออกอากาศ สายไฟ ตัวส่งสัญญาณเรดาร์ เครื่องยนต์ ตัวแปลง หรือแม่เหล็ก
- สัมผัสกับสารระเหย เช่น ยาฆ่าแมลง
- ใกล้กับผลิตภัณฑ์ที่เป็นยางหรือไวนิล

## 🔳 น้ำและทราย

การสัมผัสกับน้ำและทรายอาจทำให้กล้อง วงจร และกลไก ภายในตัวกล้องเกิดความเสียหาย เมื่อใช้กล้องที่ชายหาดหรือ ริมทะเล โปรดอย่าให้กล้องโดนน้ำและทรา ห้ามวางกล้องบน พื้นเปียก

#### 🗖 การควบแน่น

การเพิ่มอุณหภูมิโดยกะทันหัน เช่น เมื่อเข้าสู่อาคารที่มีอุณหภูมิ สูงในวันที่อากาศหนาว อาจทำให้เกิดไอน้ำภายในกล้อง ถ้าเกิด กรณีนี้ ให้ปิดกล้องและรอเป็นเวลาหนึ่งชั่วโมงก่อนเปิดกล้องอีก ครั้ง ถ้าเกิดไอน้ำในการ์ดหน่วยความจำ ให้นำการ์ดออกและรอ จนกว่าไอน้ำจะน้อยลง

#### <u>การเดินทาง</u>

โปรดเก็บกล้องไว้ในกระเป๋าเดินทาง การตรวจสอบกระเป๋าอาจ ทำให้เกิดการกระแทกรุนแรงที่อาจทำให้กล้องเสียหาย

## เพื่อความปลอดภัยของคุณ

| โปรดอ่านหมายเหตุเหล่านี้ก่อนการใช้งาน                                                                                                    | 🕂 คำเดือน                                                                                                    |
|----------------------------------------------------------------------------------------------------|----------------------------------------------------------------------------------------------------|
| <b>หมายเหตุเพื่อความปลอดภัย</b><br>• โปรดใช้กล้องอย่างเหมาะสม อ่านหมายเหตุเพื่อความปลอดภัยเหล่านี้ และ <i>ศูมีอยู่ใช้</i> ของคุณโดย                                                                                                    | ม้ามพยายามเปลี่ยนหรือถอดประกอบกล้อง (หัวมเปิดตัวกล้องออก) หากไม่ปฏิบัติ<br>ทันเลด<br>ตามข้อควรระวังนี้อาจทำให้เกิดเหลิงใหม้หรือไฟฟ้าลัดวงจะ                                                                                                    |
| ละเธยดกอนการเขงาน<br>• หลังจากอ่านหมายเหตุเพื่อความปลอดภัยแล้ว โปรดเก็บไว้ในที่ปลอดภัย                                                                                                    | ถ้าตัวเครื่องเปิดออกเนื่องจากการตกหล่นหรืออุบัติเหตุอื่น ๆ โปรดอย่าสัมผัสขึ้น<br>ส่วนภายในที่เปิดออก หากไม่ปฏิบัติตามข้อควรระวังนี้อาจทำให้เกิดไฟฟัลดังจรหรือ                                                                                                    |
| เกียวกับไอคอนต่าง ๆ<br>โอคอนที่แสดงด้านล่างนี้มีการใช้ในเอกสารนี้เพื่อแสดงถึงความรุนแรงของการบาดเจ็บหรือความเสีย<br>หารที่คาจเกิดขึ้น ถ้าไม่ปฏิบัติตามซัดมลที่ใดคอนนั้นระบและไม่ได้ใช้แล้ดภัณฑ์อย่างถูกต้อง                                                                                                    | ห้ามสมสัตนี้ เกิดเพลิงไหม่เนื่องจากการส้มผัสชินส่วนที่เลี้ยหาย นำแบดเดอร้ออกทันที่ โดยระวังไม่<br>ส่วนภายใน<br>ค่ำแนะน้ำ<br>ค่ำแนะน้ำ                                                                                                    |
| คำเตือน ใอคอนนี้แสดงถึงการเสียชีวิตหรือการบาดเจ็บร้ายแรงถ้าไม่ปฏิบัติตามร้อมูล                                                                                                    | น้ามแปลี่ยน ให้ความร้อนหรือบิดงอหรือดึงสวย และอย่าวงของหนักทับสายที่<br>เ <u>ชื่อมต่อ</u> การกระทำเหล่านี้อาจทำให้สายเสียหายและทำให้เกิดเพลิงใหม้หรือไฟฟ้าซ็อต<br>ถ้าสายไฟเสียหาย โปรดติดต่อตัวแทนจำหน่าย FUJIFILM ของคุณ                                                           |
| 1 ข้อควร<br>ระรัง ไอคอนนี้แสดงถึงการบาดเจ็บหรือเกิดความเสียหายถ้าไม่ปฏิบัติตามข้อมูล                                                                                                    | <u>อย่าวางกล้องบบเพิ้มผิวที่ไม่มั่นคง</u> อาจทำให้กล้องตกหล่นหรือพลิกคว่ำและทำให้เกิด<br>การบาดเจ็บได้                                                                                                    |
| โอคอนที่แสดงด้านถ่างใช้แสดงถึงประเภทของคำแนะนำที่จะต้องปฏิบัติตาม<br>                                                                                                    | <u>อย่าพยายามอ่ายรูปขณะเคลื่อนไมว</u> ห้ามใช้กล้องขณะที่เดินหรือขณะขับขี่ อาจทำให้<br>คุณหกลัมหรือประสบอุบัติเหตุบนท้องถนนได้                                                                                                    |
| โอคอนรูปสามเหลี่ยมหมายถึงข้อมูลที่ต้องมีความระมัดระวัง ("สำคัญ")                                                                                                    | <u>น้ำมสัมผัสขึ้นส่วนที่เป็นโลหะของกล้องขณะที่มีพายุฟ้าคะนอง</u> อาจทำให้เกิดไฟฟ้า<br>ลัดวงจะเนื่องจากกระแลไฟฟ้าเหนี่ยวจากประจุของฟ้าผ่า                                                                                                    |
| ไอคอนรูปวงกลมและชืดเฉียง แสดงว่าการกระทำที่ระบุนั้นเป็นสิ่งที่ต้องห้าม ("ต้องห้าม")                                                                                                    | <b>ม้ามใช้แบตเตอรี่อื่นนอกเหนือจากที่ระบุ</b> ใส่แบตเตอรี่ตามที่แสดงโดยลัญลักษณ์                                                                                                    |
| โอคอนรูปวงกลมทับหรือมเครื่องหมายอัศเจรีย์แสดงถึงการกระทำทิติองดำเนินการ     ("จำเป็น")                                                                                                    | ม้ามใน้ความร้อน เปลี่ยน หรือถอดประกอบแบตเตอรี่ ห้ามทำตกหรือทำให้<br>แบตเตอรี่ได้รับแรงกระแทก ห้ามเก็บแบตเตอรี่กับผลิตภัณฑ์ที่เป็นโลหะ การกระทำ<br>เหล่านี้อาจทำให้แบตเตอรี่ระเบิดหรือรั่ว และทำให้เกิดเพลิงใหม้หรือการบาดเจ็บ                                                       |
| <u>คำเตือน</u> <u>ด้าเกิดปัญหา ให้ปิดกล้อง ถอดแบตเธอรี่ และถอดอะแดปเธอร์ไฟฟ้ากระแสสลับ</u> ออก การไข้กล้องต่อไปเมื่อกล้องมีควัน มีกลิ่นผิดปกติ หรือมีสภาวะที่ผิดปกติ อาจทำให้                                                                                                    | ใช้เฉพาะแบตเตอรี่หรืออะแดปเตอร์ไฟฟ้ากระแสสลับที่ระบุให้ใช้กับกล้องนี้เท่านั้น<br><u>บ้ามใช้แรงดันไฟฟ้านอกเหนือจากแรงดันไฟฟ้าเข้าที่ระบุ</u> การใช้แหล่งจ่ายพลังงาน<br>ชื่นอาจทำให้เกิดเพลิงใหม่<br>กับแบตเวลรี่สัมเลี้ยวการการเกมอาจอกเบเราเวลรี่สัมมัสดงเรา ถิ่าแบ้เหลือเสื้อเจ้าไ |
| <ul> <li>สำรับไหล้า เกิดเพลงเหมะหระเทพทาดดาวจรร ตดติดติดกับนาจาหนาย FOURLIM ของคุณ</li> <li>อย่าให้น้ำหรือสิ่งแปลกปลอมเร้าสู่ส่วกต้อง</li> <li>ให้ปิดกล้อง เถอดแบตเตอรี่ และถอดตอะแดปเตอร์ไฟฟ้ากระแสลดับออก การใช้กล้องต่อไป</li> <li>การทำให้เกิดเพลงในนั้นจึงไฟฟ้าต้องวงร ติดต่อตัดเมนาจำนน่าย FUIRIM ของคุณ</li> </ul> | มาแหน่องคอน เหละ เอาสารายเหน่อนออน เหล่อยางอายารเหน่งขายเหลือ ราย<br>อ้างปริเวณนั้นๆ ด้วยน้ำสะอาดและพบแพทย์ หรือติดต่อหมายเลขข่วยเหลือ<br>จุกเฉินทันที<br>ห้ามใช้เครื่องชาร์จอื่นนอกเหนือจากที่ระบุไว้ในที่นี้เพื่อชาร์จแบดเตอรี่ เครื่องชาร์จที่                                   |
| รับปรับ<br><u>ห้านไข้น <b>น้ามไข้กล้องในห้องน้ำหรือห้องอาบน้ำ</b> อาจทำให้เกิดเพลิงใหม้หรือไฟฟ้าลัดวงจร<br/>ที่จะน้ำหรือ</u>                                                                                                    | <ul> <li>มีให้นั่งมีให้ใช้กับแบตเตอรี่ประเภทที่มาหร้อมกับกล้องเท่านั้น การใช้เครื่องชาร์จ<br/>แบตเตอรี่ทั่วไปหรือแบตเตอรี่ที่ชาร์จร้ำได้อาจทำให้แบตเตอรี่รัว ร้อนจัด หรือระเบิดได้</li> <li>น้ามใช้ในที่ซึ่งมีวัตถุไวไฟ ก๊าซที่ระเบิดได้ หรือฝุ่นละออง</li> </ul>                   |
|                                                                                                    |                                                                                                    |

| 🕂 คำเตือน                                                                                                    | 🛝 ข้อควรระวัง                                                                    |
|----------------------------------------------------------------------------------------------------|----------------------------------------------------------------------------------|
| เมื่อพกพาแบตเตอร์ ไปรดติดตั้งไว้ในกล้องติจิตอลหรือเก็บไว้ในกระเป๋าแข็ง เมื่อ                                                                           | <u>การใช้แฟลรใกล้กับควายรายบุคลลมากเกินไปอาจทำให้บุคลลนั้นสูญเสียการ</u>         |
| จัดเก็บแบตเตอร์ ให้เก็บไว้ในกระเป๋าแข็ง เมื่อทั้ง ให้ปิดขั้วของแบตเตอร์ด้วยเทป                                                                         | มองเห็นไปสั่วขณะ ใช้ความระบัคระวังเมื่อถ่ายรูปเด็กพารกและเด็กเล็ก                |
| ที่ <u>เป็นฉนวน</u> การสัมผัสกับวัตถุอื่นหรือแบตเดอรี่ที่เป็นโลหะอาจทำให้แบตเตอรี่ลุกใหม้                                                              | ปี เมื่อถอดการ์ดหน่วยความจำ การ์ดอาจหลุดออกจากข่องเร็วเกินไป ใช้นิ้วมือจับ       |
| หรือระเบิดได้                                                                                                    | และค่อยๆ นำการ์ดออก อาจเกิดการบาดเจ็บจากการ์ดที่หลุดออกมาได้                     |
| เป็นการ์ดนน่วยความจำให้พันมีองคึก เนื่องจากการ์ดหน่วยความจำมีขนาดเล็ก อาจถูก                                                                           | <b>ขอรับการทดสอบและทำความสะอาดภายในกล้องเป็นประจำ</b> ฝุ่นละของสะสมใน            |
| เด็กกลิ่นกินได้ เปรดเก็บการ์ดหน่วยความจำให้พันมือเด็ก ถ้าเด็กกลิ่นกินการ์ดหน่วยความ                                                                    | กล้องอาจทำให้เกิดเพลิงใหม้หรือไฟฟ้าลัดวงจะให้ ติดต่อตัวแทนจำหน่าย FUJIFILM เพื่อ |
| จำ เปรดพบแพทย์หรือโทรติดต่อหมายเลขบริการจุกเฉินทันที                                                                                                   | ขอรับบริการทำความสะอาดภายในทุกสองปี โปรดทราบว่าบริการเหล่านี้จะมีค่าบริการ       |
| ปิดกล้องถ่ายรูปเมื่ออยู่ในที่ชุมชน กล้องถ่ายรูปปล่อยคลื่นวิทยุความถี่ที่อาจรบกวน                                                                       | มีอันตรายจากการระเบิดถ้าเปลี่ยนไม่ถูกต้อง เปลี่ยนด้วยแบตเตอรี่ประเภท             |
| เครื่องกระคุ้นหัวใจ                                                                                                    | เดียวกันเท่ากัน                                                                  |
| ปิดกล้องถ่ายรูปในบริเวณใกล้กับประดูอัตโนมัติ ระบบเสียงประกาศสาธารณะ<br>และเครื่องควบคุมอัตโนมัติต่าง ๆ กล้องถ่ายรูปจะปล่อยคลื่นความถี่วิทยุที่อาจรบกวน | เลื่อนนี้วออกจากช่องแฟลชก่อนที่แฟลชจะทำงาน มิฉะนั้นอาจทำให้ได้รับความร้อน        |
| อุปกรณ์เหล่านี้ให้ทำงานผิดพลาดได้                                                                                                    | รักษาความสะอาดของข่องแฟลช และไม่ใช้แฟลชถั่าช่องแฟลชมีสิ่งปิดบัง มิละนั้น         |
| เก็บกล้องถ่ายรูปให้น่างจากบุคคลที่ไส่เครื่องกระตุ้นทั่วใจอย่างน้อย 22 รม กล้อง                                                                         | อาจทำให้เกิดควันหรือผลิตภัณฑ์อาจเปลี่ยนสี                                        |
| ถ่ายรูปปล่อยคลิ้นวิทยุความถี่ที่อาจรบกวนเครื่องกระอุ้นหัวใจ                                                                                            |                                                                                  |

| 🕂 ข้อควรระวัง |                                                                                             |
|---------------|---------------------------------------------------------------------------------------------|
| $\bigcirc$    | <u>ห้ามใช้กล้องนี้ในสถานที่ซึ่งมีละอองน้ำมัน ไอน้ำ ความชื้น หรือฝุ่นละออง</u> อาจทำให้      |
|               | เกิดเพลิงไหม้หรือไฟฟ้าลัดวงจร                                                               |
| $\bigcirc$    | <u>ห้ามใช้กล้องนี้ในสถานที่ซึ่งมีอุณหภูมิร้อนจัด</u> ห้ามทิ้งกล้องไว้ในสถานที่เช่น รถที่ปิด |
| $\bigcirc$    | ประตูหน้าต่างหรืออยู่กลางแสงแดด อาจทำให้เกิดเพลิงไหม้                                       |
|               | <u>เก็บให้พ้นมือเด็ก</u> ผลิตภัณฑ์นี้อาจทำให้เกิดการบาดเจ็บได้ถ้าเด็กเล่น                   |
| $\bigcirc$    | <u>ห้ามวางของหนักทับกล้อง</u> อาจทำให้ของหนักตกหล่นและทำให้เกิดการบาดเจ็บได้                |
|               | ห้ามเคลื่อนย้ายกล้องขณะที่ยังต่ออะแดปเตอร์ไฟฟ้ากระแสสลับอยู่ ห้ามดึงสายไฟ                   |
| $\sim$        | <i>เพื่อถอดอะแดปเตอร์ไฟฟ้ากระแสสลับออก</i> อาจทำให้สายไฟหรือสายเคเบิลเสียหาย                |
| $\bigcirc$    | และเกิดเพลิงไหม้หรือไฟฟ้าลัดวงจร                                                            |
| $\bigcirc$    | ห้ามปิดหรือห่อกล้องหรืออะแดปเตอร์ไฟฟ้ากระแสสลับด้วยผ้าหรือผ้าห่ม อาจ                        |
| $\bigcirc$    | ทำให้เกิดความร้อนสะสมและทำให้ตัวเครื่องบิดงอหรือเกิดเพลิงไหม้ได้                            |
| ~             | เมื่อทำความสะอาดกล้อง หรือเมื่อไม่ได้ใช้กล้องเป็นเวลานาน โปรดนำแบตเตอรี่                    |
|               | <u>ออกและถอดปลั๊กอะแดปเตอร์ไฟฟ้ากระแสสลับ</u> มิฉะนั้นอาจทำให้เกิดเพลิงไหม้หรือ             |
|               | ไฟฟ้าลัดวงจร                                                                                |
|               | <b>เมื่อการชาร์จสิ้นสุดลง ให้ถอดปลั๊กของเครื่องชาร์จออกจากเต้ารับไฟฟ้า</b> การเสียบ         |
|               | ปลั๊กเครื่องชาร์จทิ้งไว้ในเด้ารับไฟฟ้าอาจทำให้เกิดเพลิงไหม้                                 |

#### แบตเตอรึ่และแหล่งจ่ายพลังงาน

#### หมายเหตุ: ตรวจสอบประเภทของแบตเตอรี่ที่ใช้ในกล้องและอ่านหัวข้อที่เหมาะสม

ข้อมูลต่อไปนี้อธิบายถึงการใช้แบตเตอรี่อย่างเหมาะสม และยึดอายุการใช้งานแบตเตอรี่ไห้ยาวนาน การใช้งานไม่เหมาะสมจะทำให้แบตเตอรี่มีอายุการใช้งานลดลงหรือทำให้แบตเตอรี่รั่ว มีความร้อน สูง เกิดเพลิงไหม้ หรือระเบิด

#### แบตเตอรี่ Li-ion

#### อ่านหัวข้อนี้ถ้ากล้องของคุณใช้แบตเตอรี่ Li-ion ที่ชาร์จซ้ำได้

แบตเตอรี่ที่จำหน่ายให้ไม่มีการซาร์จประจุไว้ โปรดชาร์จแบตเตอรี่ก่อนที่จะใช้ เก็บแบตเตอรี่ไว้ในที่ เก็บเมื่อไม่ได้ใช้

#### 🔳 หมายเหตุเกี่ยวกับแบตเตอรื่

แบตเตอรี่จะสูญเสียประจุไฟฟ้าไปข้าๆ เมื่อไม่ได้ใช้งาน ชาร์จแบตเตอรี่หนึ่งหรือสองวันก่อนการ ใช้งาน

คุณสามารถยึดอายุการใช้งานแบตเตอรี่ด้วยการปิดกล้องเมื่อไม่ใช้งาน

ความรของแบตเตอรี่จะลดลงเมื่ออุณหภูมิต่ำ แบตเตอร์ที่ใช้พลังงานใกล้หมดจะไม่สามารถใช้งาน ได้เมื่ออยู่ในที่เย็น เก็บแบตเตอรี่สำรองที่ชาร์จเต็มไว้ในที่อบอุ่น และเปลี่ยนแบตเตอรี่เมื่อต้องการ หรือเก็บแบตเตอรี่ไว้ในกระเป๋าหรือที่อบอุ่น และใส่แบตเตอรี่เมื่อต้องการถ่ายรูปเท่านั้น ห้ามวาง แบตเตอรี่ให้สมผัสกับอุปกรณ์ให้ความร้อนมือหรืออุปกรณ์ทำความร้อนอื่นๆ โดยตรง

#### 🔳 การชาร์จแบตเตอรื่

เวลาในการชาร์จจะเพิ่มขึ้นในอุณหภูมิห้องที่ค่ำกว่า +10 °C หรือมากกว่า +35 °C อย่าพยายาม ชาร์จแบตเตอรี่ที่อุณหภูมิสูงกว่า 40 °C และแบตเตอรี่จะไม่ชาร์จในที่อุณหภูมิต่ำกว่า 0 °C

้ห้ามพยายามชาร์จแบดเดอรี่ที่ชาร์จจนเต็มแล้วข้ำ แต่คุณไม่จำเป็นต้องใช้แบดเดอรี่จนหมดพลังงาน ก่อนที่จะชาร์จอีกครั้ง

หลังจากการชาร์จหรือใช้งาน แบตเตอรี่มีความร้อนสูงขึ้น ซึ่งเป็นอาการปกติ

#### 🔳 อายุการใช้งานแบตเตอรื่

ที่ชุณหภูมิปกติ จะสามารถชาร์จแบตเตอร์ซ้ำได้ประมาณ 300 ครั้ง การที่ระยะเวลาที่แบตเตอร์เก็บ ประจุไว้ได้ลดลงจนลังเกตเห็นได้นั้น แสดงให้เห็นว่าแบตเตอรี่สิ้นอายุการใช้งานและควรเปลี่ยน ใหม่แล้ว

#### ■ การจัดเก็บ

ประสิทธิภาพของแบตเดอรี่อาจลดลง ถ้าชาร์จแบตเตอรี่จนเต็มแล้วไม่ได้ใช้งานและวางทิ้งไว้เป็น เวลานาน ใช้แบตเดอรี่จนหมดพลังงานก่อนที่จะจัดเก็บ

ถ้าไม่ใช้กล้องเป็นเวลานาน โปรดนำแบตเตอรื่ออก แล้วเก็บไว้ในที่แห้งซึ่งมีอุณหภูมิห้องระหว่าง +15 °C ถึง +25 °C ห้ามเก็บไว้ในที่ซึ่งมีอากาศร้อนจัดหรือเย็นจัด

#### 🔳 ข้อควรระวัง: การใช้แบตเตอรื่

- ห้ามขนส่งหรือเก็บไว้กับวัตถุที่เป็นโลหะ เช่น สร้อยคอหรือเข็มกลัด
- อย่าให้ถูกเปลวไฟหรือความร้อน
- ห้ามถอดประกอบหรือดัดแปลง
- ใช้กับเครื่องชาร์จที่กำหนดเท่านั้น
- กำจัดทิ้งแบตเตอรี่ที่ใช้งานแล้วทันที
- ห้ามทำตกหรือทำให้ได้รับแรงกระแทกรุนแรง
- ห้ามให้ถูกน้ำ
- รักษาความสะอาดของขั้ว
- แบตเตอรื่และตัวกล้องอาจอุ่นขึ้นหลังจากใช้งานเป็นเวลานาน ซึ่งเป็นอาการปกติ

#### แบตเตอรี่อัลคาไลน์ AA/แบตเตอรี่ NI-MH ที่ชาร์จซ้ำได้

้อ่านหัวข้อนี้ถ้ากล้องของคุณใช้แบตเตอรี่อัลคาไลน์ AA หรือแบตเตอรี่ Ni-MH AA ที่ชาร์จซ้ำ ได้ อาจมีข้อมูลเกี่ยวกับแบตเตอรี่ประเภทที่ใช้ร่วมกันได้อยู่ในส่วนอื่นๆ ในคู่มือของกล้อง

#### 🔳 ข้อควรระวัง: การใช้แบตเตอรื่

- ห้ามมิให้ถูกน้ำ เปลวไฟ หรือความร้อน หรือเก็บไว้ในที่ร้อนหรือขึ้น
- ห้ามขนส่งหรือเก็บไว้กับวัตถุที่เป็นโลหะ เช่น สร้อยคอหรือเข็มกลัด
- ห้ามถอดประกอบหรือดัดแปลงแบตเตอรี่หรือดัวปลอกของแบตเตอรี่
- ห้ามทำให้ได้รับแรงกระแทกรุนแรง

- ห้ามใช้แบตเตอรี่ที่รั่ว ผิดรูป หรือเปลี่ยนสี
- โปรดเก็บให้พ้นมือเด็กทารกและเด็กเล็ก
- ใส่ขั้วให้ถูกต้อง
- อย่าใช้แบตเตอรี่ใหม่และเก่าร่วมกัน แบตเตอรี่ที่มีระดับประจุไม่เท่ากัน หรือแบตเตอรี่ต่างประเภท กัน
- ถ้าไม่ใช้กล้องเป็นเวลานาน โปรดนำแบตเตอรี่ออก โปรดทราบว่านาฬิกาของกล้องจะถูกตั้งค่าใหม่
- แบตเตอรี่อาจอุ่นหลังจากที่ใช้งาน ปิดกล้องและรอให้แบตเตอรี่เย็นลงก่อนที่จะหยิบจับ
- ความจุของแบตเตอรี่มักจะลดลงในสภาวะที่อุณหภูมิต่ำ เก็บแบตเตอรี่สำรองไว้ในกระเป๋าหรือที่ อบอุ่น และเปลี่ยนแบตเตอรี่ตามต้องการ แบตเตอรี่ที่ได้รับความเย็นอาจมีประจุกลับคืนมาบาง ส่วนเมื่อได้รับความอบอุ่น
- รอยนิ้วมือและคราบอื่นๆ บนขั้วแบตเตรี่ขาจลดประสิทธิภาพของแบตเตอรี่ลง ทำความสะอาดขั้ว ให้สะอาดด้วยผ้านุ่มและแห้ง ก่อนที่จะใส่แบตเตอรี่ในกล้อง

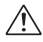

ถ้าแบตเตอรี่รั่ว ให้ทำความสะอาดช่องใส่แบตเตอรี่ให้สะอาด ก่อนที่จะใส่แบตเตอรี่ใหม่

ถ้าของเหลวจากแบตเตอรี่สัมผัสกับผิวหนังหรือเสื้อผ้า ให้ด้างบริเวณที่สัมผัสถูกด้วยน้ำ สะอาค <u>ถ้าของเหลวสัมผัสถูกตางตา ให้ด้างบริเวณที่สัมผัสถูกทันทีด้วยน้ำสะอาด</u> และพบแพทย์ทันที ห้ามขยีตา หากไม่ปฏิบัติตามข้อควรระวังนี้อาจทำให้เกิดผล เสียกับการมองเห็นอย่างกาวร

#### ■ แบตเตอรื่ Ni-MH

ความรุของแบตเตอรี่ Ni-MH อาจลดลงขั้วขณะ หลังจากที่มีการใช้งานผิดวิธี หรือถ้ามีการชาร์จข้ำ ก่อน ที่จะใช้งานจนหมดพลังงานก่อน อาการนี้เป็นการะปกติและไม่ได้แสดงถึงการทำงานผิดปกติ ความรุอาจเพิ่มขึ้นได้ด้วยการใช้ประจุของแบตเตอรี่จนหมดหลายๆ ครั้ง โดยใช้ตัวเลือกคายประจุใน เมนูการตั้งค่าของกล้อง และชาร์จแบตเตอรี่ใหม่โดยใช้เครื่องชาร์จแบตเตอรี่

① ข้อควรระวัง: ห้ามใช้ตัวเลือกคายประจุกับแบตเตอรี่อัลคาไลน์

กล้องจะใช้กระแสไฟฟ้าปริมาณเล็กน้อยแม้ขณะที่ปิด เครื่องแบดเตอรี่ NI-MH ที่ทิ้งไว้ในกล้องเป็น เวลานานอาจถูกใช้พลังงานไปจนถึงจุดที่ไม่มีประจุไฟฟ้าเหลืออยู่เลย ประสิทธิภาพของแบตเตอรี่ อาจลดลงได้ ถ้าแบตเตอรี่ถูกใช้งานจนหมดในอุปกรณ์เช่น ไฟอาย ใช้ตัวเลือกคายประจุในเมนูตั้งค่า ของกล้องเพื่อคายประจุของแบตเตอรี่ NI-MH แบตเตอรี่ที่ไม่สามารถเก็บประจุได้อีก แม้ว่าจะใช้จน หมดและชาร์จข้ำหลายครั้งแล้ว แสดงว่าสิ้นอายุการใช้งานและจะต้องเปลี่ยนทดแทน

แบตเตอรี่ Ni-MH สามารถชาร์จข้ำได้ในเครื่องชาร์จแบตเตอรี่ (จำหน่ายแยกต่างหาก) แบตเตอรี่อาจ อุ่นหลังจากที่ชาร์จเสร็จ โปรดดูคำแนะนำที่มีให้พร้อมกับเครื่องชาร์จ เพื่อดูข้อมูลเพิ่มเติม ใช้เครื่อง ชาร์จกับแบตเตอรี่ที่ทำงานร่วมกันได้เท่านั้น

แบตเตอรี่ Ni-MH จะสูญเสียประจุไปข้าๆ เมื่อไม่ได้ใช้งาน

#### 🔳 การทิ้ง

ข้อควรระวัง: ทิ้งแบตเตอรี่ที่ใช้แล้วตามระเบียบข้อบังคับของท้องถิ่น

#### อะแดปเตอร์ไฟฟ้ากระแสสลับ (จำหน่ายแยกต่างหาก)

**หัวข้อนี้ใช้กับกล้องทุกรุ่น** ใช้ชะแดปเตอร์ไฟฟ้ากระแสสลับของ FUJIFILM เท่านั้นกับกล้องนี้ ชะ แดปเตอร์ชื่นอาจทำให้กล้องเสียหาย

- อะแดปเตอร์ไฟฟ้ากระแสสลับใช้สำหรับภายในอาคารเท่านั้น
- โปรดตรวจสอบว่าปลั๊กกระแสตรงเชื่อมต่อกับกล้องอย่างแน่นหนา
- ปิดกล้องก่อนที่จะดึงสายเชื่อมต่อกับอะแดปเตอร์ออก ถอดสายเชื่อมต่อด้วยการจับที่ปลั๊ก ไม่ไข่ ที่สายเคเบิล
- ห้ามใช้กับอุปกรณ์อื่น
- ห้ามถอดประกอบ
- ห้ามมิให้ได้รับความร้อนและความขึ้นสูง
- ห้ามทำให้ได้รับแรงกระแทกรุนแรง
- อะแดปเตอร์อาจมีเสียงหึ่งๆ หรืออาจสัมผัสแล้วร้อนระหว่างการใช้งาน ซึ่งเป็นอาการปกติ
- ถ้าอะแดปเตอร์ทำให้เกิดสัญญาณรบกวนวิทยุ ให้ปรับทิศทางหรือเปลี่ยนตำแหน่งของเสาอากาศ รับสัญญาณ

#### การใช้กล้อง

- ห้ามเล็งกล้องไปยังแหล่งกำเนิดแสงสว่างจ้า เช่น ดวงอาทิตย์ในขณะที่ไม่มีเมฆบัง มิจะนั้นอาจ ทำให้เซ็นเซอร์ภาพของกล้องเสียหายได้
- แสงอาทิตย์สว่างจ้าที่ให้กัสผ่านช่องมองภาพอาจทำให้แผงของช่องมองภาพอิเล็กทรอนิกส์ (EVF)
   เสียหาย ห้ามเล็งช่องมองภาพอิเล็กทรอนิกส์ไปยังดวงอาทิตย์

#### ถ่ายรูปทดสอบ

ก่อนที่จะถ่ายรูปในโอกาสสำคัญ (เช่น งานแต่งงานหรือก่อนที่จะเดินทางโดยน้ำกล้องไปด้วย) ให้ ทดสอบถ่ายรูปและดุผลลัพธ์เพื่อให้มั่นใจว่ากล้องทำงานตามปกติ FUJIFILM Corporation ไม่มี ส่วนรับผิดต่อความเสียหายหรือการสูญเสียผลกำไรที่เป็นผลจากการทำงานผิดปกติของผลิตภัณฑ์

#### หมายเหตุเกี่ยวกับลิขสิทธิ์

ยกเว้นกรณีที่ใช้สำหรับการใช้งานส่วนตัว ภาพที่บันทึกโดยไข้ระบบกล้องดิจิตอลของคุณนั้นไม่ สามารถนำมาใช้ในลักษณะที่ละเมิดกฎหมายลิขสิทธิ์ ถ้าไม่ได้รับความยินยอมจากเจ้าของ โปรด ทราบว่ามีข้อจำกัดบางอย่างในการถ่ายรูปการแสดงสดบนเวที กิจกรรมความบันเทิงและการแสดง นิทรรศการ แม้จะเป็นการบันทึกเพื่อใช้เป็นการส่วนตัวก็ตาม และผู้ใช้ควรทราบว่าการโอนการ์ด หน่วยความจำที่มีภาพหรือข้อมูลที่ได้รับความคุ้มครองตามกฎหมายลิขสิทธิ์นั้นสามารถทำได้เฉพาะ ภายในข้อจำกัดที่กฎหมายลิขสิทธิ์กำหนดไว้เท่านั้น

#### การจัดการ

เพื่อให้มีการบันทึกภาพอย่างถูกต้อง โปรดอย่าให้กล้องได้รับแรงกระแทกหรือการสั่นสะเทือนขณะ ที่บันทึกภาพ

#### จอผลึกเหลว

ในกรณีที่จอแสดงผลเสียหาย ควรหลีกเลี่ยงการสัมผัสถูกผลึกเหลว ดำเนินการในกรณีเร่งด่วนต่อไป นี้ถ้าเกิดสถานการณ์อย่างใดอย่างหนึ่งดังนี้ขึ้น:

- ถ้าผลึกเหลวสัมผัสกับผิวหนังของคุณ ทำความสะอาดบริเวณนั้นด้วยผ้า และจากนั้นล้างให้ สะอาดด้วยสปูและน้ำไหล
- ถ้าผลึกเหลวเข้าตา ล้างบริเวณที่สัมผัสถูกด้วย น้ำสะอาดอย่างน้อย 15 นาที จากนั้นพบแพทย์ ทันที
- ถ้ากลีนผลึกเหลว ล้างปากให้สะอาดด้วยน้ำ ปริมาณมากๆ ดื่มน้ำปริมาณมากๆ และพยายาม ทำให้อาเจียน จากนั้นพบแพทย์ทันที

แม้ว่าจอภาพจะถูกผลิตขึ้นโดยไข้เทคโนโลยีที่มีความแม่นขำสูง แต่ก็อาจมีพิกเซลที่สว่างอยู่เสมอ หรือดับอยู่เสมอ กรณีเช่นนี้ไม่ใช่การทำงานผิดปกติ และภาพที่บันทึกด้วยผลิตภัณฑ์จะไม่ได้รับ ผลกระทบ

#### ข้อมูลเครื่องหมายการค้า

#### การรบกวนทางไฟฟ้า

กล้องนี้อาจรบกวนอุปกรณ์ของโรงพยาบาลหรืออุปกรณ์ด้านการบิน โปรดสอบถามเจ้าหน้าที่โรง พยาบาลหรือสายการบินก่อนที่จะไข้กล้องในโรงพยาบาลหรือในเครื่องบิน

#### ระบบโทรทัศน์สี

NTSC (กรรมการระบบโทรทัศน์แห่งชาติ) เป็นการแพร่ภาพออกอากาศทางโทรทัศน์สีจำเพาะที่ปรับ ใช้ส่วนใหญ่ในสหรัฐฯ แคนาดา และญี่ปุ่น PAL (เส้นกวาดสลับ) เป็นระบบโทรทัศน์สีที่ปรับใช้ส่วน ใหญ่ในประเทศยุโรปและจีน

#### การรบกวนทางไฟฟ้า

Exif Print เป็นรูปแบบของไฟล์กล้องดิจิตอลที่แก้ไขใหม่ ซึ่งมีการเก็บข้อมูลในภาพถ่ายเพื่อใช้ในการ ผลิตสีระหว่างการพิมพ์

#### ประกาศ

เพื่อป้องกันอันตรายจากไฟไหม้หรือไฟฟ้าซ็อต ห้ามให้ผลิตภัณฑ์เปียกฝนหรือชื้น

โปรดอ่าน "หมายเหตุเพื่อความปลอดภัย" และตรวจสอบให้แน่ใจว่าคุณเข้าใจเนื้อหาก่อน ใช้งานกล้อง

#### การกำจัดทิ้งอุปกรณ์ไฟฟ้าและอิเล็กทรอนิกส์ในที่พักอาศัยส่วนบุคคล

ในสหภาพยุใจป นอร์เวย์ ไอซ์แสนด์ และลิกเดนสไตน์: สัญลักษณ์นี้บนผลิตภัณฑ์ หรือคู่มีอและไปรับประกัน และ/หรือบนบรรจุภัณฑ์หมายความว่าไม่ควรกำจัด ผลิตภัณฑ์นี้รวมกับขยะมูลฝอยภายในครัวเรือน แต่ควรนำไปยังจุดรวบรวมที่เหมาะสม สำหรับการนำอุปกรณ์ไฟฟ้าและอิเล็กทรอนิกล์กลับมาใช้ใหม่

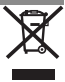

การตรวจสอบให้แน่ใจว่าผลิตภัณฑ์นี้ได้รับการกำจัดทิ้งอย่างถูกต้องแล้ว จะช่วยป้องกันผลกระ ทบทางลมที่อาจเกิดขึ้นต่อสิ่งแวคล้อมและสุขภาพของมนุษย์ ที่อาจเกิดจากการจัดการขยะของ ผลิตภัณฑ์นี้อย่างไม่เหมาะสม

สัญลักษณ์นี้บนแบตเตอรี่หรือหม้อสะสมไฟฟ้าหมายความว่าไม่ควจกำจัดแบตเตอรี่ เหล่านี้รวมกับขยะมูลฝอยในครัวเรือน

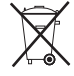

หากอุปกรณ์ของคุณมีแบตเตอรี่หรือหม้อสะสมไฟฟ้าที่ถอดออกได้ง่าย โปรดกำจัดทิ้งต่างหากตาม ข้อบังคับในท้องถิ่นของคุณ

การนำวัสดุกลับมาใช้ไหม่จะช่วยอนุรักษ์แหล่งทรัพยากรตามธรรมชาติ สำหรับรายละเอียดข้อมูล เพิ่มเดิมเกี่ยวกับการนำผลิตภัณฑ์นี้กลับมาใช้ไหม่ ไปรดติดต่อสำนักงานเทศบาลในท้องถิ่นของคุณ หน่วยบริการกำจัดขยะมูลฝอยในครัวเรือน หรือร้านล้ำที่คุณชื้อผลิตภัณฑ์

**ในประเทศที่อยู่นอกสหภาพยุโรป นอร์เวย์ ไอซ์แลนด์ และลิกเตนสไตน์**: หากคุณต้องการ กำจัดทิ้งผลิตภัณฑ์นี้ รวมถึงแบตเตยรี่หรือหม้อสะสมไฟฟ้า โปรดติดต่อเจ้าหน้าที่ในท้องถิ่นและ สอบถามวิธีการกำจัดทิ้งที่เหมาะสม

**ในประเทศญี่ปุ่น**: สัญลักษณ์บนแบตเตอรี่นี้แสดงว่าต้องจำกัดการทิ้งแบตเตอรี่เหล่า นี้แยกต่างหาก

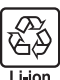

#### สำคัญ: โปรดอ่านประกาศต่อไปนี้ก่อนใช้งานเครื่องส่งสัญญาณไร้สายในตัวกล้อง

- ① ผลิตภัณฑ์นี้ มีฟังก์ชั่นการเช้ารหัสที่พัฒนาขึ้นในประเทศสหรัฐอเมริกา ซึ่งควบคุมโดยระเบียบ ว่าด้วยการบริหารการส่งออกของสหรัฐอเมริกา และอาจไม่สามารถส่งออกหรือส่งออกต่อไปยัง ประเทศที่สหรัฐอเมริกามีการห้ามส่งสินค้า
- ใช้สำหรับเป็นจิ้นส่วนของเครือข่ายไร้สายเท่านั้น FUJIFILM ไม่มีส่วนรับผิดชอบต่อความเสีย หายที่เป็นผลจากการใช้งานโดยไม่ได้รับอนุญาด ห้ามใช้สำหรับการทำงานที่จำเป็นต้องมีความ แม่นยำในระดับสูง ด้วอย่างเช่น ในอุปกรณ์ทางการแพทย์ หรือระบบอื่นๆ ที่อาจส่งผลต่อชีวิต มนุษย์โดยตรงหรือทางอ้อม เมื่อใช้งานอุปกรณ์ในคอมพิวเตอร์และระบบอื่นๆ ที่จำเป็นต้องมีความ แม่นยำในระดับที่สูงกว่าระบบไร้สาย โปรดตรวจสอบให้แม่ใจว่าปฏิบัติตามข้อควรระวังที่จำเป็น ทั้งหมด เพื่อให้เกิดความปลอดภัยและป้องกันการทำงานผิดพลาด
- <u>ใช้เฉพาะภายในประเทศที่ซื้ออุปกรณ์เท่านั้น</u> อุปกรณ์นี้มีความสอดคล้องตามระเบียบที่ ควบคุมอุปกรณ์เครือข่ายไว้สายในประเทศที่ซื้ออุปกรณ์ ให้ปฏิบัติตามระเบียบในท้องถิ่นทั้งหมด เมื่อใช้งานอุปกรณ์ FUJIFILM ไม่มีส่วนรับผิดชอบในปัญหาที่เกิดขึ้นจากการใช้งานในขอบเขต อำนาจของกฎหมายอื่น
- <u>ข้อมูลไร้สาย (ภาพ) อาจถูกสกัดโดยบุคคลที่สาม</u> จึงไม่รับประกันความปลอดภัยของการส่ง ข้อมูลผ่านเครือข่ายไว้สาย
- หัวมใช้อุปกรณ์ในสถานที่ที่อาจได้รับผลกระทบจาสนามแม่เหล็ก ไฟฟ้าสถิต หรือ สัญญาณรบกวนทางวิทยุ</u> ห้ามใช้เครื่องส่งลัญญาณใกล้กับเตาไมโครเวฟ หรือในสถานที่ที่อาจ ได้รับผลกระทบจากสนามแม่เหล็ก ไฟฟ้าสถิต หรือสัญญาณรบกวนทางวิทยุซึ่งอาจขัดขวางการ รับลัญญาณใร้สายได้ อาจเกิดสัญญาณรบกวนร่วมกันขึ้นเมื่อใช้งานเครื่องส่งสัญญาณใกล้กับ อุปกรณ์ใร้สายอื่นที่ทำงานบนย่านความถี่ 2.4 GHz
- เครื่องส่งสัญญาณไร้สายทำงานบนย่านความถี่ 2.4 GHz โดยใช้การมอดูเลตสัญญาณแบบ DSSS และ OFDM

#### อุปกรณ์เครือข่ายไร้สาย: ข้อควรระวัง

 อุปกรณ์นี้ทำงานบนคลื่นความถี่เดียวกันกับอุปกรณ์เริงพาณิชย์ ทางการศึกษา และ ทางการแพทย์ และเครื่องส่งสัญญาณไร้สาย</u> นอกจากนี้ยังทำงานบนคลื่นความถี่เดียวกันกับ เครื่องส่งสัญญาณที่มีใบอนุญาตและเครื่องส่งสัญญาณความดันไฟฟ้าต่ำแบบไม่มีใบอนุญาต พิเศษที่ใช้ในระบบติดตาม RFID สำหรับสายงานผลิตและการใช้งานอื่นๆ ที่มีลักษณะใกล้เคียงกัน

 เพื่อป้องกันสัญญาณรบกวนกับอุปกรณ์ข้างต้น ให้ปฏิบัติตามข้อควรระวังต่อไปนี้ ยิ่นยัน ว่าเครื่องส่งสัญญาณ RFID ไม่ได้ทำงานก่อนใช้อุปกรณ์นี้ หากคุณสังเกตพบว่าอุปกรณ์ดังกล่าว ก่อให้เกิดสัญญาณรบกวนในเครื่องส่งสัญญาณที่มีใบอนุญาตที่ไช้สำหรับการติดตาม RFID ให้ คุณเลือกการทำงานของอุปกรณ์นี้ในคลื่นความถี่ไหม่ทันทีเพื่อป้องกันสัญญาณรบกวนที่เพิ่มขึ้น หากคุณสังเกตพบว่าอุปกรณ์นี้ก่อให้เกิดสัญญาณรบกวนในระบบติดตาม RFID ความตันไฟฟ้าต่ำ ให้ติดต่อตัวแทนของ FUJIFILM

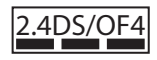

สติ๊กเกอร์นี้แสดงว่าอุปกรณ์นี้ทำงานในย่านความถี่ 2.4 GHz โดยใช้ การมอดูเลตสัญญาณแบบ DSSS และ OFDM และอาจก่อให้เกิด สัญญาณรบกวนในระยะทางไกลถึง 40 ม.

| <br> |
|------|
|      |
|      |
|      |
| <br> |
| <br> |
| <br> |
|      |
|      |
| <br> |
| <br> |
| <br> |
|      |
|      |
| <br> |
| <br> |
| <br> |
|      |
|      |
|      |

## FUJIFILM

FUJIFILM Corporation 7-3, AKASAKA 9-CHOME, MINATO-KU, TOKYO 107-0052, JAPAN http://www.fujifilm.com/products/digital\_cameras/index.html